# BAB IV HASIL DAN PEMBAHASAN

Pada bab ini akan dibahas mengenai hasil penelitian yang telah dilakukan. Urutan pembahasan yang akan diuraikan pada bab ini disesuaikan dengan tahapan-tahapan dalam siklus hidup pengembangan sistem pada metode analisis dan desain sistem terstruktur. Adapun tahapan-tahapan tersebut akan dijelaskan secara rinci pada sub bab - sub bab dibawah ini.

#### 4.1 Kebijakan dan Perencanaan Sistem

Sebelum sistem informasi dikembangkan, dibutuhkan adanya kebijakan (*system policy*) yang merupakan perwujudan dari bentuk dukungan pihak manajemen terhadap pengembangan sistem yang akan dilakukan. Dalam hal perencanaan berupa estimasi dari kebutuhan-kebutuhan fisik, tenaga kerja dan dana yang dibutuhkan untuk mendukung pengembangan sistem serta untuk mendukung operasi setelah diterapkan. Perencanaan yang dilakukan merupakan perencanaan sistem jangka pendek (*short range*) yang meliputi perencanaan kebutuhan sistem untuk periode 1 sampai 2 tahun. Adapun dalam waktu 1 sampai 2 tahun kedepan sistem akan dikembangkan dengan menggunakan teknologi IT berbasis *web*.

#### 4.2 Analisis Sistem yang berjalan

Untuk mengetahui alur proses yang berjalan secara terinci pada Apotek Alpha digunakan *document flowchart*. *Document flowchart* dibuat untuk menerangkan proses yang dikerjakan, siapa yang mengerjakan, bagaimana proses dikerjakan, dan dokumen apa saja yang terlibat.

#### 4.2.1 Proses manajemen inventory obat yang masuk

Berikut adalah alur proses manajemen inventoryobat yang masukdari sistem yang berjalan pada Apotek Alpha

- 1. Bagian gudang mengecek stok obat pada saat akhir bulan
- 2. Setelah mengecek, bagian gudang mencatat stok obat yang tersisa

- Kemudian bagian gudang membuat daftar permintaan obat yang diserahkan ke pimpinan untuk disetujui memenuhi stok obat setiap bulannya
- 4. Pimpinan mengecek daftar permintaan obat, jika tidak di setujui daftar permintaan obat dikembalikan ke bagian gudang untuk di tiSnjau kembali, jika setuju daftar tersebut diberikan ke bagia pembelian
- 5. Bagian pembelian kemudian membuat form pemesanan obat kepada supplier lalu form pemesanan tersebut diberikan ke supplier
- Setelah form pemesanan diterima supplier, maka supplier memberikan rincian harga obat yang di pesan dan diberikan kepada bagian pembelian
- Setelah bagian pembelian mengecek harga, maka bagian pembelian menyiapkan uangpembayaran untuk membeli obat yang dipesan kepada supplier dan menkonfirmasi pengiriman obat
- 8. Supplier lalu mempacking obat dan menyiapkan nota transaksi pembelian dan diberikan ke bagian pembelian
- 9. Setelah obat di terima dari supplier, bagian pembelian memberikan uang kepada supplier dan memberikan obat ke bagian gudang
- 10. Supplier menerima uang tersebut dan menyimpannya
- 11. Bagian pembelian kemudian mencatat transaksi dan membuat laporan pembelian lalu mengarsipkannya dan menyerahkan ke pimpinan
- 12. Setelah menerima obat yang diminta, lalu bagian gudang menyimpan obat sebagai stok penjualan dan mencatat masuk nya stok obat yang baru serta membuat laporan stok obat yang masuk lalu diberikan ke pimpinan.

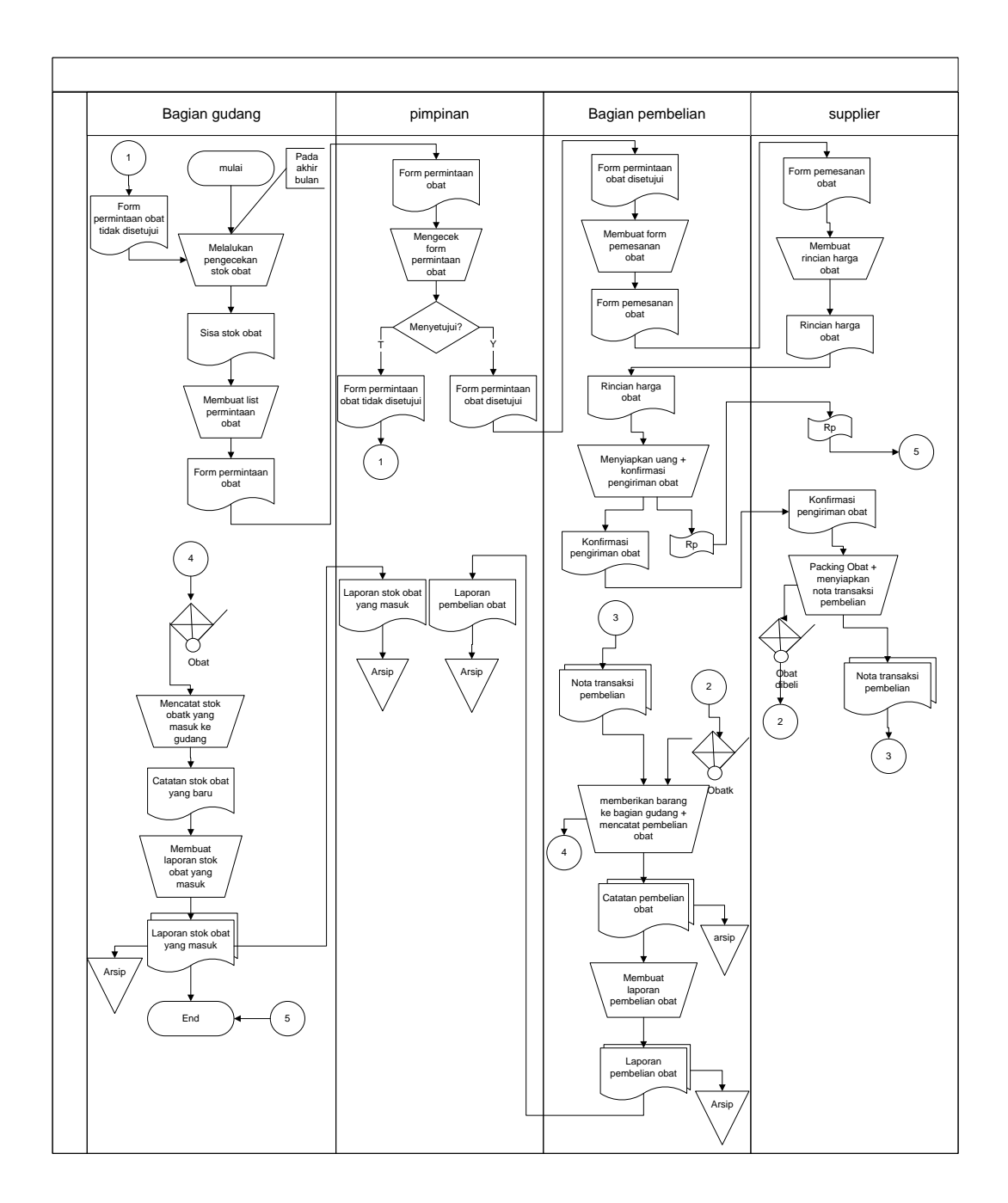

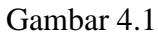

Dokument Flowchart proses manajemen inventory obatmasukyang berjalan pada Apotek Alpha

#### 4.2.2 Proses manajemen inventory obat yang keluar

Berikut adalah alur proses manajemen inventory obatyang keluar dari sistem yang berjalan pada Apotek Alpha

- Saat pelanggan datang bagian penjualan menanyakan resep atau obat yang cari pelanggan
- 2. Pelanggan memberikan resep atau menyebutkan obat yang di cari
- 3. Bagian penjualan menerima resep lalu mengecek obat di rak obat jika ada bagian pembelian memberikan obat ke pelanggan
- 4. Setelah itu pelanggan mengecek obat dan negosiasi harga
- 5. Jika setuju, maka obat yang diminta di packing dan pelanggan melakukan pembayaran dikasir
- 6. Setelah melakukan transaksi, kasir menyiapkan nota pembelian untuk diserahkan kepelanggan dan menyimpan uang yang diberikan
- Setelah transaksi selesai maka kasir mencatat laporan penjualan sebanyak dua rangkap, satu diberikan kepada pimpinan sebagai laporan penjualan dan salah satunya diberikan ke bagian gudang
- 8. Setelah mendapat laporan penjualan bagian gudang menambah stok obat di rak
- Bagian gudang mencatat laporan keluar nya obat dari gudang setelah menerima laporan penjualan dari kasir lalu diberikan ke pimpinan sebagai laporan keluar nya obat.

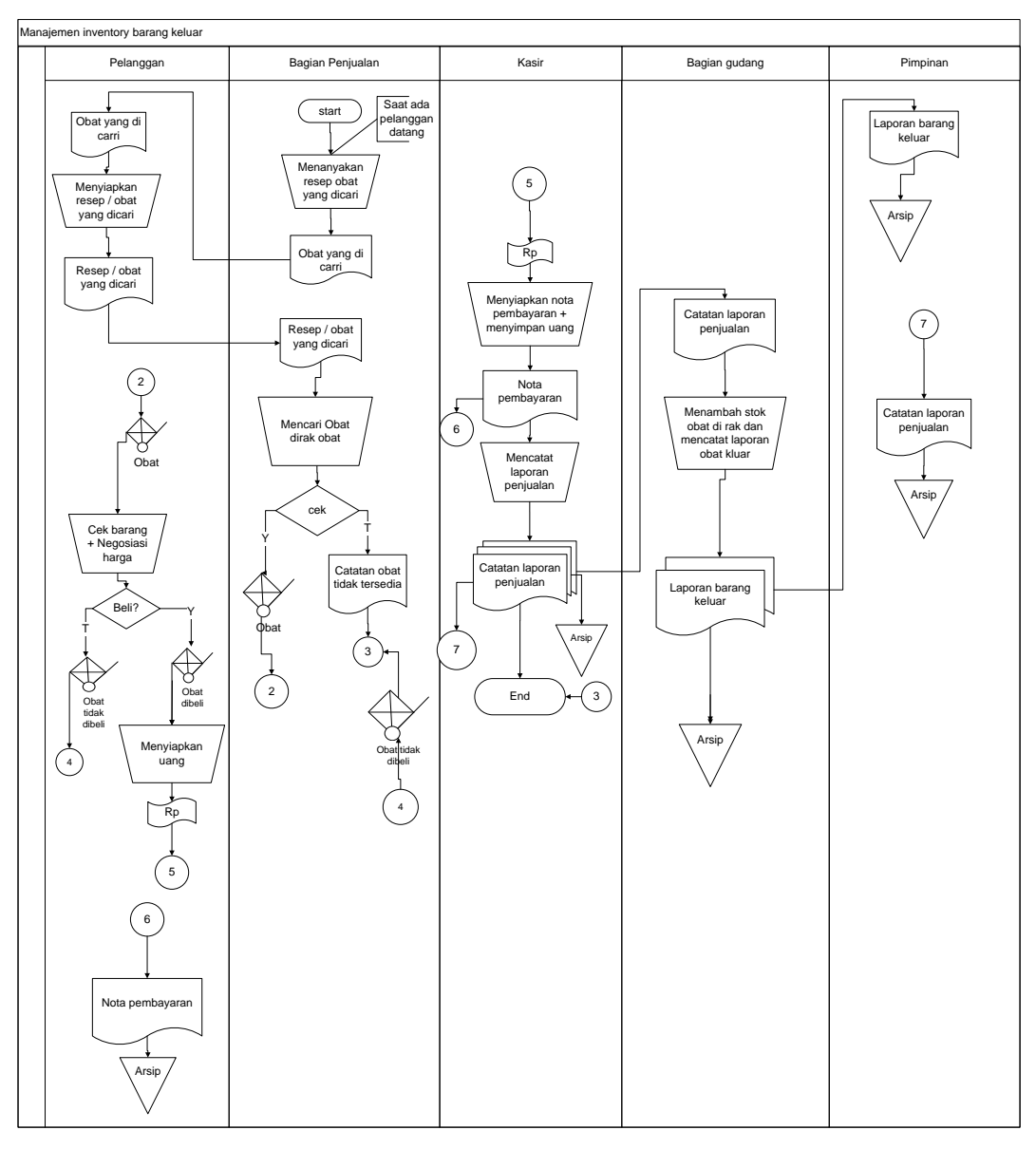

Gambar 4.2

Dokument Flowchart proses manajemen inventory obat keluar yang berjalan pada Apotek Alpha

Dari analisa proses manajemen inventory yang berjalan pada Apotek Alpha, terdapat beberapa masalah yang dobatukan, yaitu sebagai berikut.

1. Proses pengecekan yang dilakukan bagian gudang satu persatu terhadap stok Jenis Obatobat dan pencatataan yang dilakukan 2 kali, yaitu dibuku catatan stok obat lalu disalin ke microsoft excel

- Pada bagian gudang proses pencatatan pembelian masih dicatat dalam buku pembelian stok obat yang disingkronkan lagi secara manual ke bagian gudang
- 3. Laporan penjualan belum dapat disajikan dengan cepat dan mudah karena harus merekap kembali data-data penjualan dari buku besar.
- Belum ada sistem yang terkomputerisasi dalam manajemen inventory pada Apotek Alpha

#### 4.3 Desain Sistem

Pada sub desain sistem akan dijelaskan komponen sistem yang akan di desain meliputi model sistem, *input, output, database*, teknologi dan kendali.

#### 4.3.1 Desain Model Sistem

Berikut adalah usulan model sistem yang dirancang untuk mengatasi masalah yang ada pada manajemen inventory yang berjalan di Apotek Alpha. Alur sistem yang diusulkan tersebut ditampilkan dalam bentuk *contex diagram* dan *dataflow diagram*.

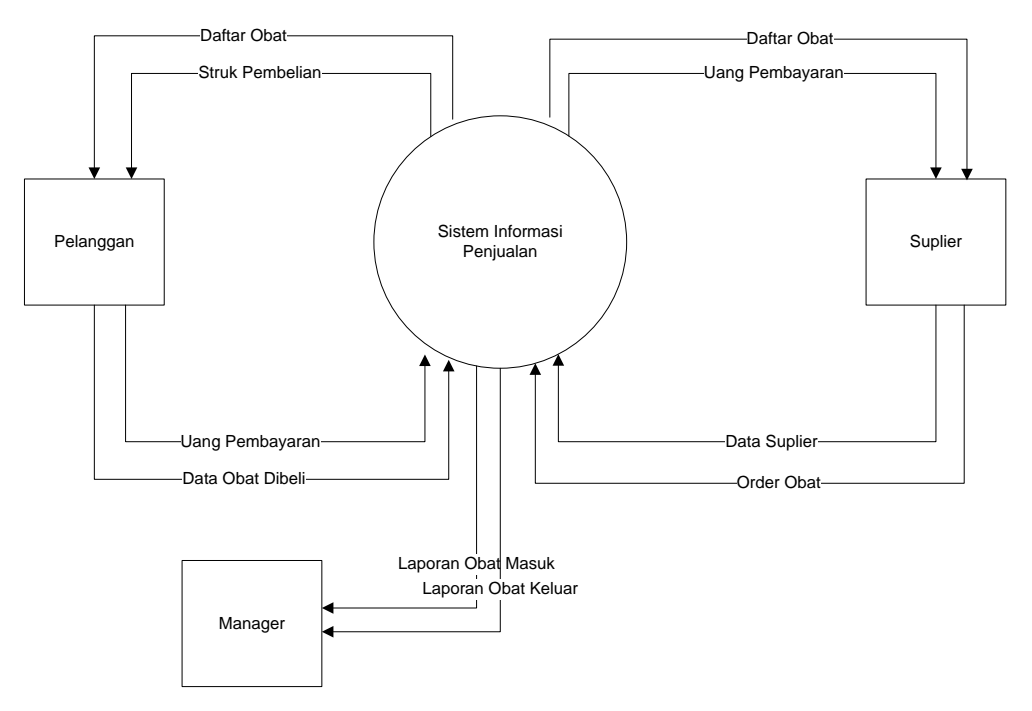

Gambar 4.3 ContextDiagramSistem Yang Diusulkan

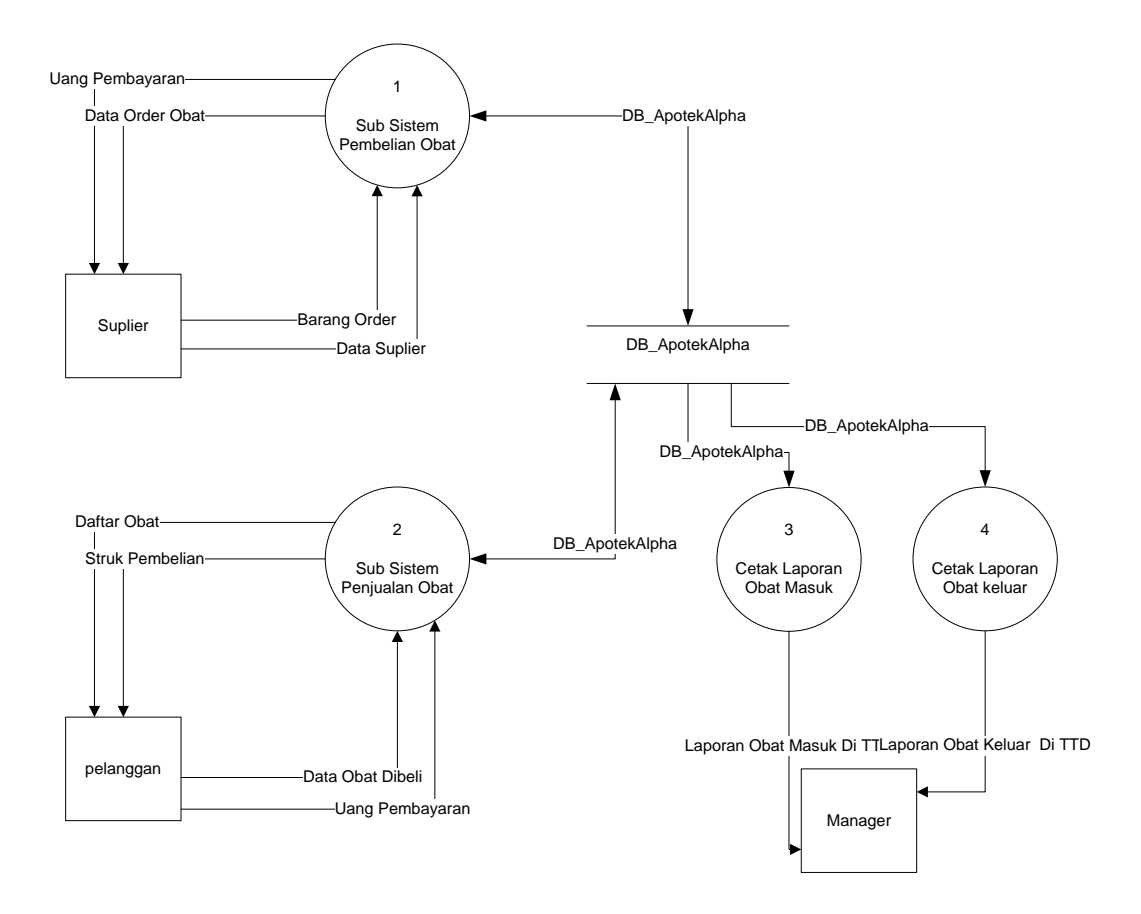

Gambar 4.4 DFD level sistem yang diusulkan

Gambar 4.4 menunjukkan diagram alir data sistem yang akan diusulkan dimana terdiri dari dua sub sistem dan empat proses yang dijabarkan. DFD level 0 terdiri dari tiga*external entity* yang berhubungan dengan sistem.

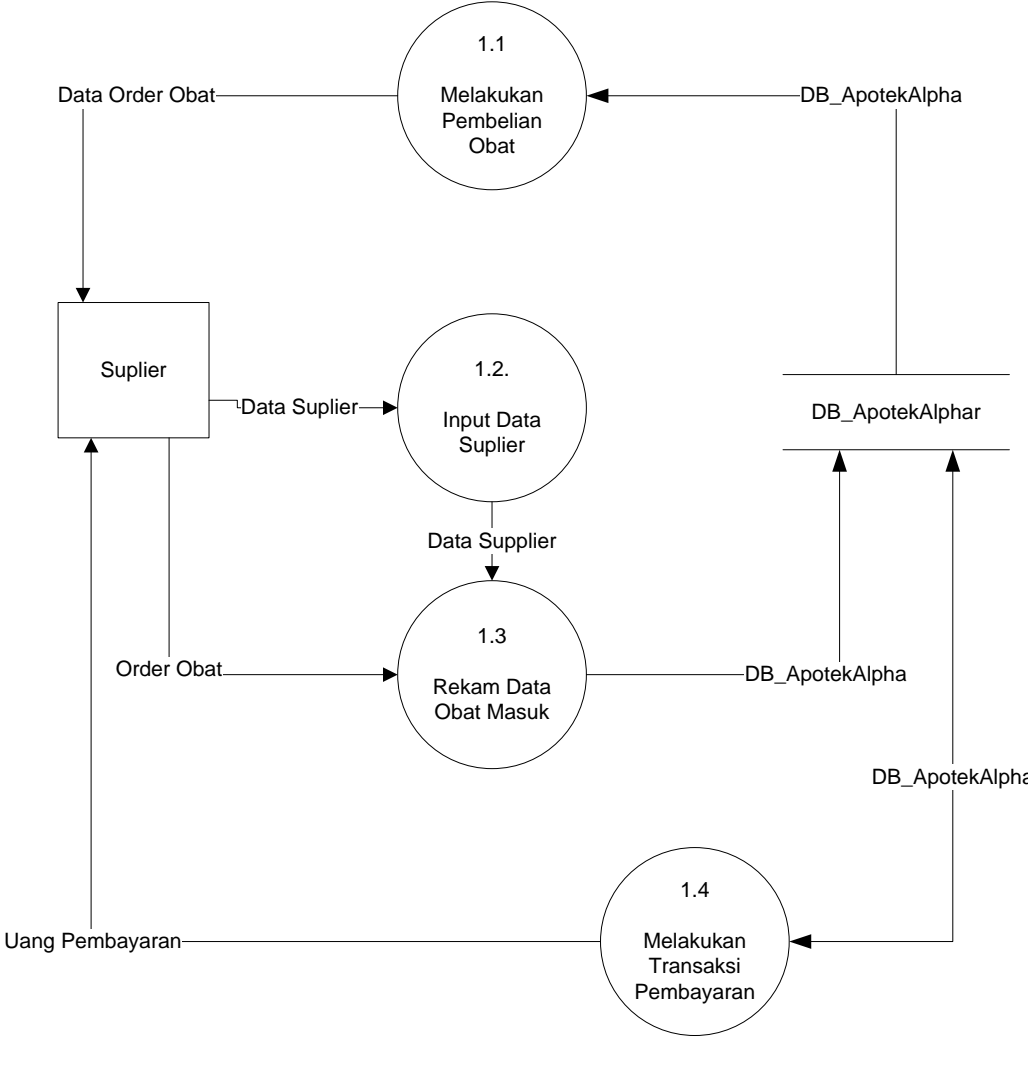

Gambar 4.5 DFD level 1 proses 1sistem yang diusulkan

Gambar 4.4 merupakan penjabaran dari sub pembelian obat yang terdiri dari empat proses, satu external entity yang berhubungan dengan sistem, satu database untuk menyimpan data-data yang berkaitan dengan Apotek Alpha.

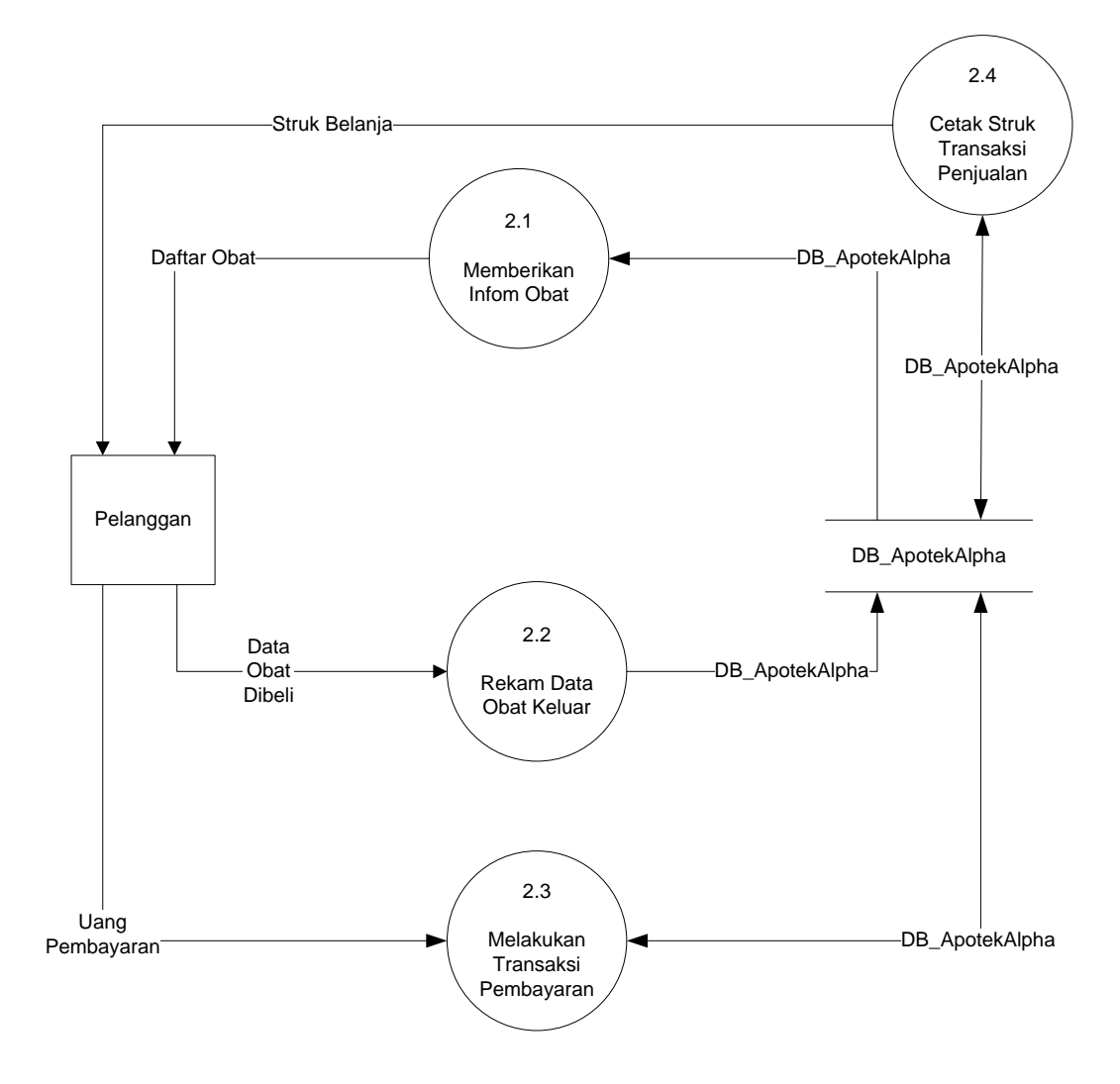

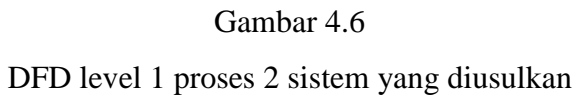

Gambar 4.6 menunjukkan penjabaran dari sub sistem penjualan obat dimana terdiri dari empat proses dan satu *external entity* yang berhubungan dengan system, satu database untuk menyimpan data-data yang berkaitan dengan Apotek Alpha.

#### 4.3.2 Rancangan output

#### 1. Halaman Home Admin

Halaman ini untuk mengetahui level login sebagai admin dan sebagai informasi bahwa login berhasil.

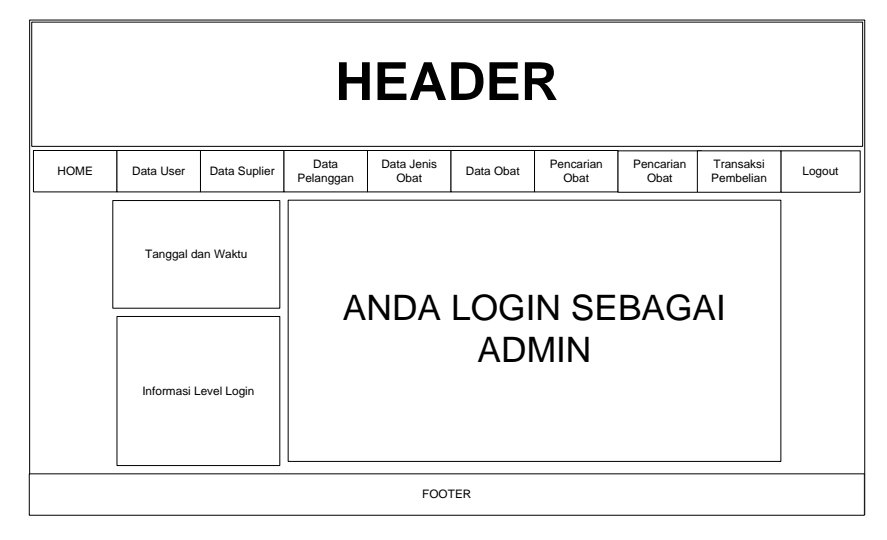

Gambar 4.7 Tampilan Halaman Home Admin

2. Halaman Home Kasir

Halaman ini untuk mengetahui level login sebagai kasir dan sebagai informasi bahwa login berhasil.

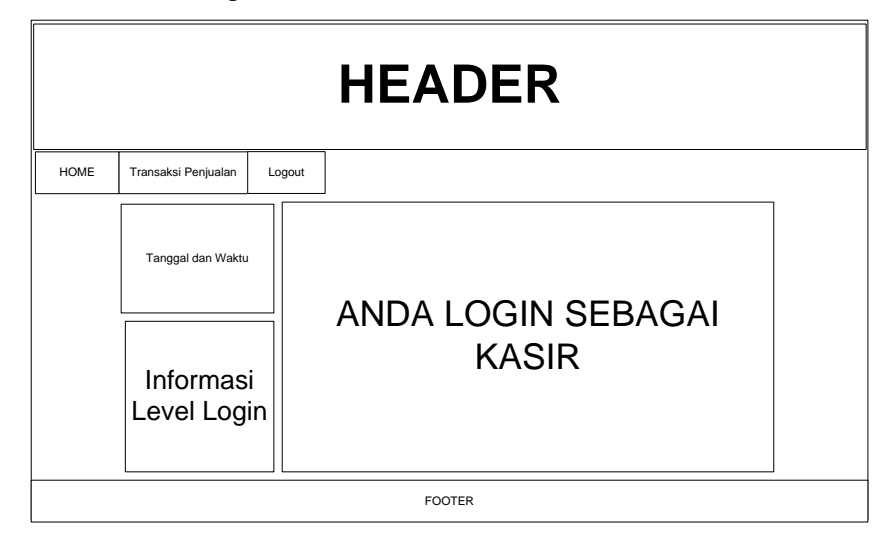

Gambar 4.8

Tampilan Halaman Home Kasir

## 3. Halaman Home Manager

Halaman ini untuk mengetahui level login sebagai kasir dan sebagai informasi bahwa login berhasil.

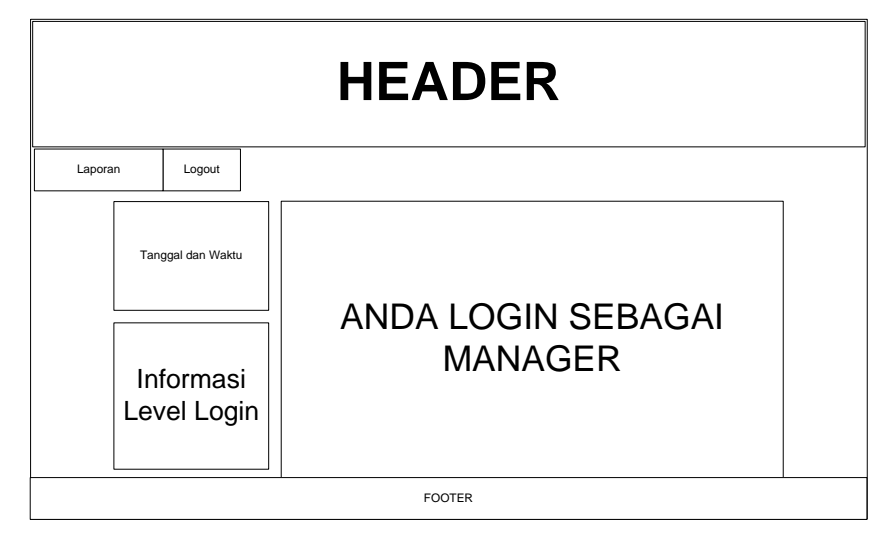

Gambar 4.9

Tampilan Halaman Home Manager

## 4. Halaman Data User

Halaman ini berfungsi untuk mengubah, menghapus, menambah dan menampilkan data user (kasir, Admin atau Manager).

|      |                |               | Н                 | EA                 | DE          | R                 |                |        |        |
|------|----------------|---------------|-------------------|--------------------|-------------|-------------------|----------------|--------|--------|
| HOME | Data User      | Data Suplier  | Data<br>Pelanggan | Data Jenis<br>Obat | Data Obat   | Pencarian<br>Obat | Transaksi Peml | belian | Logout |
|      | Tanggal d      | lan Waktu     | DAT<br>Add D      | A USE              | R           |                   | 1              |        |        |
|      | Infor<br>Level | masi<br>Login |                   | LENGKAP N          | IO. TELEPON | USER NAME         | LEVEL          | то     | DLS    |
|      |                |               |                   | FOC                | TER         |                   |                |        |        |

Gambar 4.10

Tampilan Halaman Data User

## 5. Halaman Data Supplier

Halaman ini berfungsi untuk mengubah, menghapus, menambah dan menampilkan data supplier

|      |                |                            | Η                 | IEA                         | DEI       | २                 |                |        |        |  |
|------|----------------|----------------------------|-------------------|-----------------------------|-----------|-------------------|----------------|--------|--------|--|
| HOME | Data User      | Data Suplier               | Data<br>Pelanggan | Data Jenis<br>Obat          | Data Obat | Pencarian<br>Obat | Transaksi Pemb | belian | Logout |  |
|      | Infor<br>Level | ian Waktu<br>masi<br>Login | Add D             | A SUP<br>ata<br>MA SUPPLIER |           | ALAMAT            | [              | ΤΟΟΙ   | LS     |  |
|      |                |                            |                   | HO                          | ME        |                   |                |        |        |  |

Gambar 4.11

# Tampilan Halaman Data Supplier

## 6. Halaman Data Pelanggan

Halaman ini berfungsi untuk mengubah, menghapus, menambah dan menampilkan data pelanggan.

|      |            |                          | ł                | HEA                  | DE        | R                 |               |         |        |  |
|------|------------|--------------------------|------------------|----------------------|-----------|-------------------|---------------|---------|--------|--|
| HOME | Data User  | Data Suplier             | Data<br>Pelangga | n Data Jenis<br>Obat | Data Obat | Pencarian<br>Obat | Transaksi Per | mbelian | Logout |  |
|      | Tanggal da | n Waktu<br>nasi<br>Login | Add I            | TA PEL<br>Data       | ANGG      |                   | MAT           | TOOL    | S      |  |
|      |            |                          |                  | FOO                  | DTER      |                   |               |         |        |  |

Gambar 4.12

Tampilan Halaman Data Pelanggan

## 7. Halaman Data Jenis Obat

Halaman ini berfungsi untuk mengubah, menghapus, menambah dan menampilkan data Jenis Obat.

|      |                |                                        | ŀ                 | IEA                          | DE        | R                 |              |         |        |
|------|----------------|----------------------------------------|-------------------|------------------------------|-----------|-------------------|--------------|---------|--------|
| HOME | Data User      | Data Suplier                           | Data<br>Pelanggan | Data Jenis<br>Obat           | Data Obat | Pencarian<br>Obat | Transaksi Pe | mbelian | Logout |
|      | Infor<br>Level | <sup>Jan Waktu</sup><br>'masi<br>Login | Add<br>NO         | CA JEN<br>Data<br>NAMA KATEO |           | <b>Q</b> ТҮ ВА    | RANG         | ΤΟΟΙ    | .\$    |
|      |                |                                        |                   | FOO                          | TER       |                   |              |         |        |

Gambar 4.13

Tampilan Halaman Data Jenis Obat

8. Halaman Data Obat

Halaman ini berfungsi untuk mengubah, menghapus, menambah dan menampilkan data Obat.

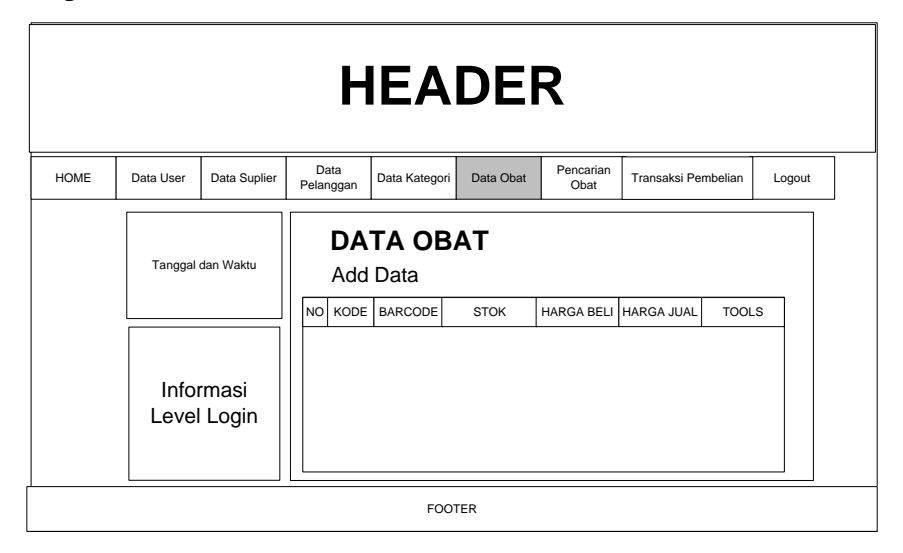

Gambar 4.14

Tampilan Halaman Data Obat

#### 9. Halaman Pencarian Obat

Halaman ini berfungsi untuk mencari data Jenis Obat dan nama obat serta menampilkan stok dan harga.

|      |               |                  | Η                           | IEA           | DEI       | R                 |                     |        |  |
|------|---------------|------------------|-----------------------------|---------------|-----------|-------------------|---------------------|--------|--|
| HOME | Data User     | Data Suplier     | Data<br>Pelanggan           | Data Kategori | Data Obat | Pencarian<br>Obat | Transaksi Pembelian | Logout |  |
|      | Tanggal       | dan Waktu        | PENCAR<br>JENIS C<br>NAMA O | NCARIA        |           |                   |                     |        |  |
|      | Info<br>Level | rmasi<br>I Login |                             | BARCODE       | STOK      | HARGA BELI        | HARGA JUAL TOC      | DLS    |  |
|      |               |                  |                             | FOOT          | TER       |                   |                     |        |  |

Gambar 4.15

# Tampilan Halaman pencarian Obat

## 10. Halaman laporan data user

Halaman ini menampilkan laporan lengkap data user

|      |                     |              |           | Η              | IEA                | DE        | २                 |           |           |        |  |
|------|---------------------|--------------|-----------|----------------|--------------------|-----------|-------------------|-----------|-----------|--------|--|
| HOME | Data User           | Data Suplier | D<br>Pela | Data<br>anggan | Data Jenis<br>Obat | Data Obat | Pencarian<br>Obat | Transaksi | Pembelian | Logout |  |
|      | Tanggal dan W       | /aktu        | LA<br>NO  | NAMA L         | AN DAT             | A USER    | USEF              | NAME      | LEVE      | L      |  |
|      | Informa<br>Level Lo | isi<br>gin   |           |                |                    |           |                   |           |           |        |  |
|      | FOOTER              |              |           |                |                    |           |                   |           |           |        |  |

Gambar 4.16

Tampilan Halaman laporan data user

11. Halaman laporan data supplier

Halaman ini menampilkan laporan lengkap data supplier

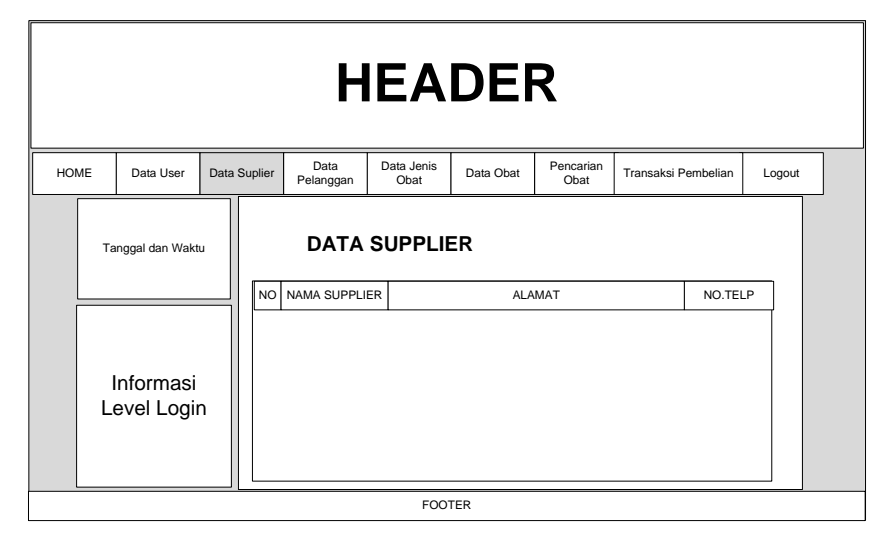

Gambar 4.17

Tampilan Halaman laporan data Supplier

## 12. Halaman laporan data pelanggan

Halaman inimenampilkan laporan lengkap data pelanggan

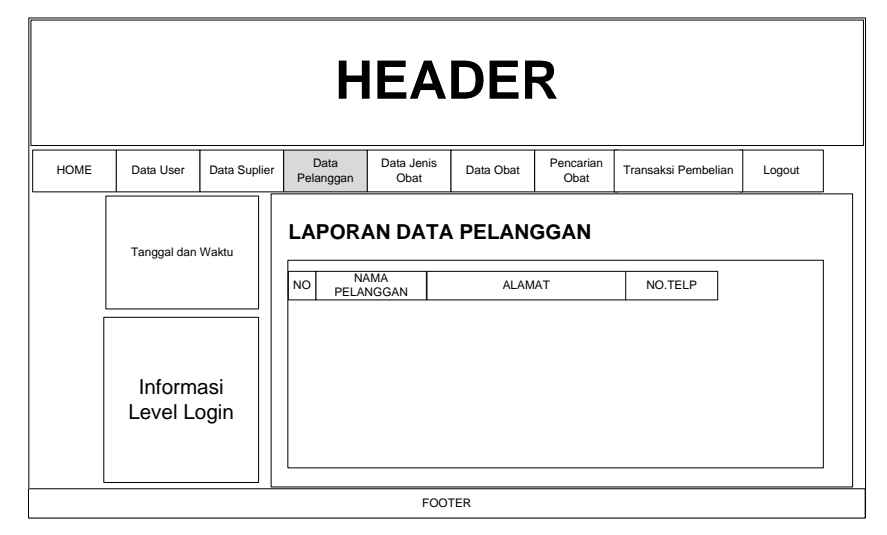

Gambar 4.18

Tampilan Halaman laporan data pelanggan

#### 13. Halaman laporan data Jenis Obat

Halaman ini menampilkan laporan lengkap data Jenis Obat

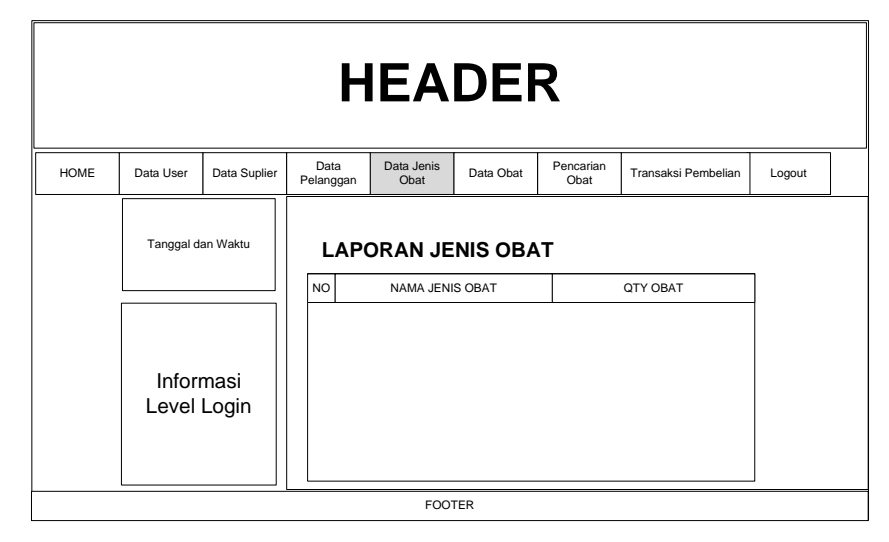

Gambar 4.19

Tampilan Halaman laporan data Jenis Obat

#### 14. Halaman laporan data obat

Halaman ini menampilkan laporan seluruh data obat

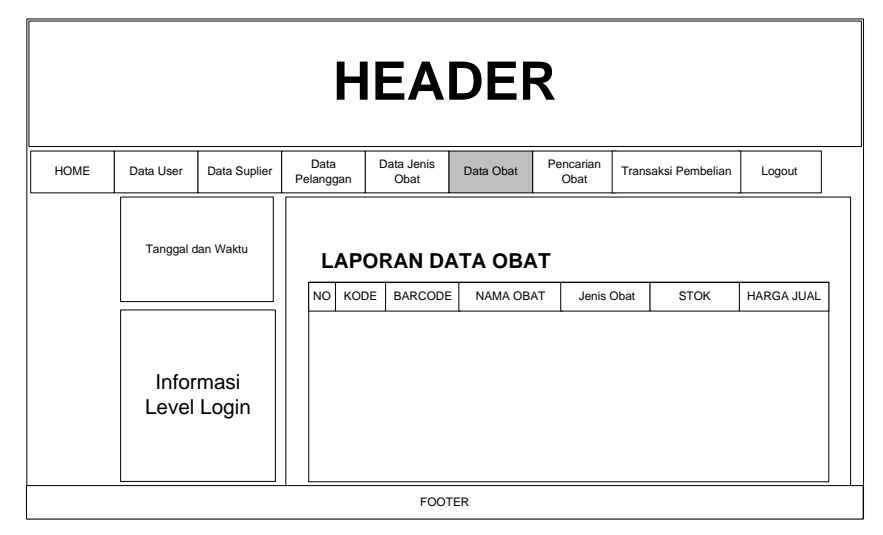

Gambar 4.20

Tampilan Halaman laporan data obat

## 15. Halaman laporan data obat per Jenis Obat

Halaman ini menampilkan laporan data obat per Jenis Obat

|                   |               |      | HE          | <b>ADE</b> | २         |                     |            |
|-------------------|---------------|------|-------------|------------|-----------|---------------------|------------|
| Laporan           | Logout        |      |             |            |           |                     |            |
| Tanggal da        | n Waktu       | RORA | ORI BARCODE | BARANG F   | PER KATE( | <b>GORI</b><br>stok | HARGA JUAL |
| Inforr<br>Level I | nasi<br>₋ogin |      |             |            |           |                     |            |
|                   |               | <br> | F           | FOOTER     |           |                     |            |

Gambar 4.21

Tampilan Halaman laporan data obat per Jenis Obat

16. Halaman laporan data obat per supplier

Halaman ini menampilkan laporan data obat per supplier

|                               |                                      | I    | HEA    | ADEF      | २                                 |             |            |
|-------------------------------|--------------------------------------|------|--------|-----------|-----------------------------------|-------------|------------|
| LAporan                       | Logout                               |      |        |           |                                   |             |            |
| Tanggal di<br>Inforn<br>Level | <sup>an Waktu</sup><br>masi<br>Login | LAPO | RAN DA | TA OBAT P | ER SUPPL<br>APILKAN<br>JENIS OBAT | IER<br>STOK | HARGA JUAL |
|                               |                                      |      | F      | OOTER     |                                   |             |            |

Gambar 4.22

Tampilan Halaman laporan data obat per supplier

## 17. Halaman laporan pembelian

Halamn ini menampilkan laporan data pembelian

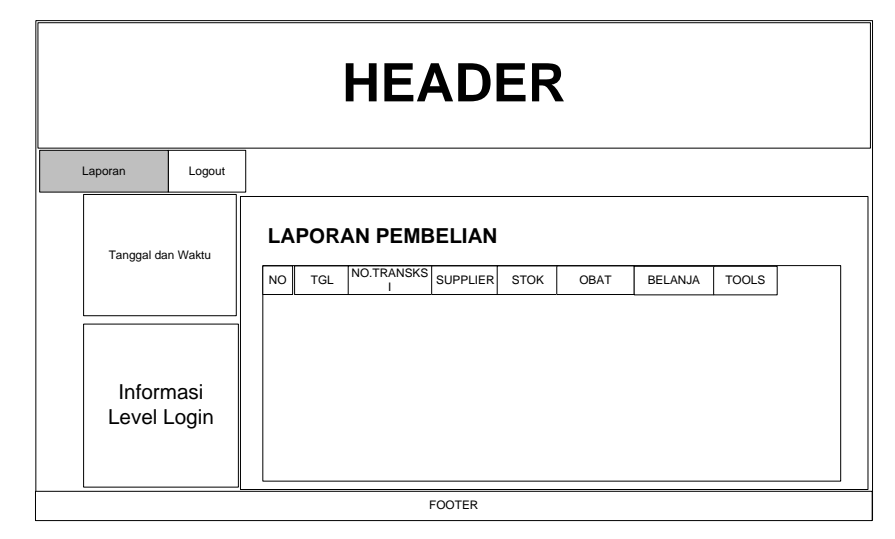

Gambar 4.23

Tampilan Halaman laporan data pembelian

18. Halamana laporan pembelian per periode

Halaman ini menampilkan laporan pembelian per periode

|                          | HEADER                                                                                                    |
|--------------------------|----------------------------------------------------------------------------------------------------|
| Laporan Lo               | jout                                                                                                    |
| Tanggal dan Waktu        | S/D       TAMPILKAN         NO       TGL       NO.TRANSKSI       SUPPLIER       STOK       OBAT       BELANJA       TOOLS |
| Informasi<br>Level Login |                                                                                                    |
|                          | FOOTER                                                                                                    |

Gambar 4.24

Tampilan Halaman laporan data pembelian per periode

## 19. Halaman laporan pembelian per supplier

Halaman ini menampilkan laporan pembelian per supplier

|                          | HEADER                                                                                                    |
|--------------------------|----------------------------------------------------------------------------------------------------|
| Laporan Lc               | ggut                                                                                                    |
| Tanggal dan Waktu        | LAPORAN PEMBELIAN PER SUPPLIER         TAMPILKAN         NO       TGL       NO.TRANSKSI       SUPPLIER       STOK       OBAT       BELANJA       TOOLS |
| Informasi<br>Level Login |                                                                                                    |
|                          | FOOTER                                                                                                    |

Gambar 4.25

Tampilan Halaman laporan data pembelian per supplier

# 20. Halaman laporan penjualan

Halaman ini menmpilkan laporan data penjualan

|                   |             |             | HE      | ADE                       | ER   |      |         |       |   |
|-------------------|-------------|-------------|---------|---------------------------|------|------|---------|-------|---|
| Laporan           | Logout      |             |         |                           |      |      |         |       |   |
| Tanggal dan       | Waktu       | PORA<br>TGL | N PENJU | <b>JALAN</b><br>PELANGGAN | STOK | OBAT | BELANJA | TOOLS | ] |
| Inform<br>Level L | asi<br>ogin |             |         |                           |      |      |         |       |   |
|                   |             |             |         | FOOTER                    |      |      |         |       |   |

Gambar 4.26

Tampilan Halaman laporan data penjualan

21. Halaman laporan penjualan per periode

Halaman ini menampilkan laporan data penjualan per periode

|                   |             | HEADER                                                                                                    |
|-------------------|-------------|----------------------------------------------------------------------------------------------------|
| Laporan           | Logout      |                                                                                                    |
| Tanggal dar       | Waktu       | LAPORAN PENJUALAN PER PERIODE         PERIODE       TAMPILKAN         NO       TGL       NO.TRANSKSI       PELANGGAN       STOK       OBAT       BELANJA       TOOLS |
| Inform<br>Level L | asi<br>ogin |                                                                                                    |
|                   |             | FOOTER                                                                                                    |

Gambar 4.27

Tampilan Halaman laporan data penjualan per periode

22. Halaman laporan penjualan per pelanggan

Halaman ini menampilkan laporan data penjualan per pelanggan

| HEADER                |           |      |        |                 |           |      |      |         |       |  |
|-----------------------|-----------|------|--------|-----------------|-----------|------|------|---------|-------|--|
| LAPORAN Logout        |           |      |        |                 |           |      |      |         |       |  |
| Tanggal dan W         | aktu      | NAMA | PELANC | N PENJUA<br>GAN |           |      |      | 1       |       |  |
| Informa:<br>Level Log | si<br>gin | NO   | TGL    | NO.TRANSKSI     | PELANGGAN | STOK | OBAT | BELANJA | TOOLS |  |
|                       |           |      |        |                 | FOOTER    |      |      |         |       |  |

Gambar 4.28

Tampilan Halaman laporan data penjualan per pelanggan

#### 23. Halaman laporan penjualan obat

Halaman ini menampilkan laporan penjualan obat

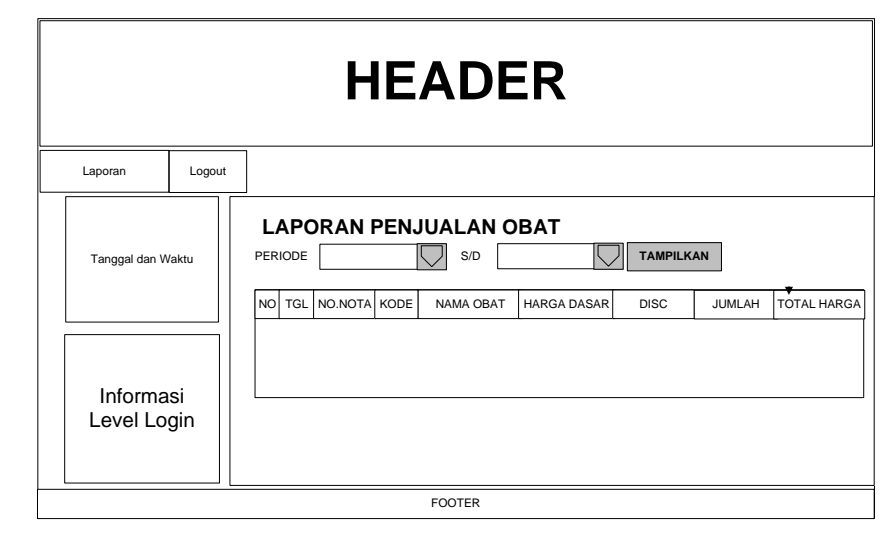

Gambar 4.29

Tampilan Halaman laporan data penjualan obat

## 4.3.3 Rancangan Input

Rancangan input merupakan informasi yang diinputkan ke dalam aplikasi yang akan dibuat. Berikut adalah rancangan *input* yang dibutuhkan dalam aplikasi yang diusulkan.

1. Halaman login

Halaman ini berfungsi sebagai halaman login untuk masuk kedalam website aplikasi penjualan sebagai andmin, kasir atau manager.

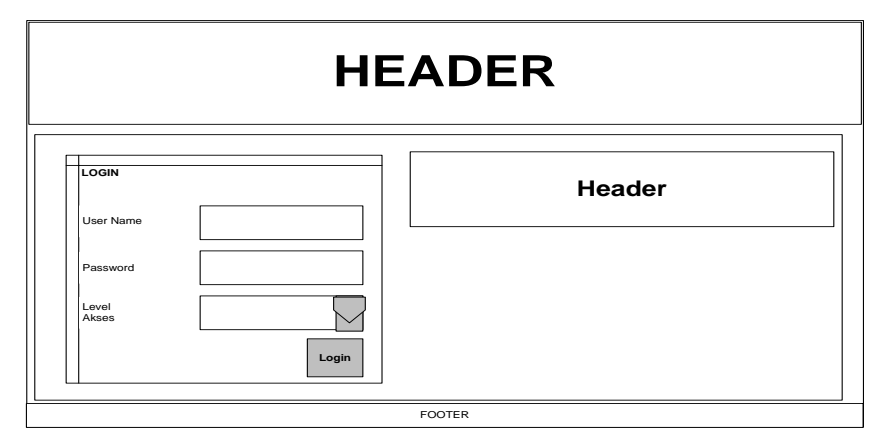

Gambar 4.30

Tampilan Halaman login

2. Halaman tambah user sistem

Halaman ini berfungsi untuk menginput data administrator atau kasir yang baru kedalam daftar data user

|      | HEADER                         |                                  |                   |                    |           |                   |                     |        |
|------|--------------------------------|----------------------------------|-------------------|--------------------|-----------|-------------------|---------------------|--------|
| HOME | Data User                      | Data Suplier                     | Data<br>Pelanggan | Data Jenis<br>Obat | Data Obat | Pencarian<br>Obat | Transaksi Pembelian | Logout |
|      | Tanggal o                      | gal dan Waktu Tambah User System |                   |                    |           |                   |                     |        |
|      | Informasi<br>Level Login Level |                                  |                   |                    |           |                   |                     |        |
|      | L                              |                                  |                   | FOOT               | ſER       |                   |                     |        |

Gambar 4.31

Tampilan Halaman tambah user system

3. Halaman tambah data supplier

Halaman ini berfungsi untuk menambahkan data supplier yang baru ke dalam daftar data supplier

|      | HEADER         |                            |                   |                                                           |           |                   |                     |        |
|------|----------------|----------------------------|-------------------|-----------------------------------------------------------|-----------|-------------------|---------------------|--------|
| HOME | Data User      | Data Suplier               | Data<br>Pelanggan | Data Jenis<br>Obat                                        | Data Obat | Pencarian<br>Obat | Transaksi Pembelian | Logout |
|      | Infor<br>Level | an Waktu<br>'masi<br>Login |                   | Tambah (<br>Kode<br>Nama Supplier<br>Alamat<br>No.Telepon | data Supp | Dier              |                     |        |
|      |                |                            |                   | FOO                                                       | TER       |                   |                     |        |

Gambar 4.32

Tampilan Halaman tambah data supplier

4. Halaman tambah data pelanggan

Halaman ini berfungsi untuk menambahkan data pelanggan yang baru ke dalam data pelanggan

|      | HEADER         |                |                                                                                         |                    |           |                   |                     |        |  |
|------|----------------|----------------|-----------------------------------------------------------------------------------------|--------------------|-----------|-------------------|---------------------|--------|--|
| HOME | Data User      | Data Suplier   | Data<br>Pelanggan                                                                       | Data Jenis<br>Obat | Data Obat | Pencarian<br>Obat | Transaksi Pembelian | Logout |  |
|      | Infor<br>Level | rmasi<br>Login | ktu Tambah data pelanggan Kode Nama pelanggan Nama Toko Alamat Lengkap No.Telpon Simpan |                    |           |                   |                     |        |  |
|      |                |                |                                                                                         | HO                 | ME        |                   |                     |        |  |

Gambar 4.33

Tampilan Halaman tambah data pelanggan

5. Halaman tambah data Jenis Obat

Halaman ini berfungsi untuk menambahkan data Jenis Obat yang baru kedalam data Jenis Obat

|      | HEADER                 |                                   |                   |                                   |                  |                   |                     |        |
|------|------------------------|-----------------------------------|-------------------|-----------------------------------|------------------|-------------------|---------------------|--------|
| HOME | Data User              | Data Suplier                      | Data<br>Pelanggan | Data Jenis<br>Obat                | Data Obat        | Pencarian<br>Obat | Transaksi Pembelian | Logout |
|      | Tangga<br>Info<br>Leve | I dan Waktu<br>Drmasi<br>≥I Login |                   | Tambah<br>C<br>Kode<br>Jenis Obat | data Jen<br>ibat | iS<br><br>Simpan  | ]                   |        |
|      |                        |                                   |                   | FOO                               | TER              |                   |                     |        |

Gambar 4.34

Tampilan Halaman tambah data Jenis Obat

6. Halaman Data Obat

Halaman ini berfungsi untukmanambahkan data obat yang baru kedalam data obat

| HEADER |                 |               |                                        |                       |           |                     |                     |        |
|--------|-----------------|---------------|----------------------------------------|-----------------------|-----------|---------------------|---------------------|--------|
| HOME   | Data User       | Data Suplier  | Data<br>Pelanggan                      | Data Jenis<br>Obat    | Data Onat | Pencarian<br>Barang | Transaksi Pembelian | Logout |
|        |                 |               |                                        | Tambal                | n Data Ob | pat                 |                     |        |
|        | Tanggal da      | an Waktu      | Kode<br>Barcode<br>Nama Obat<br>Satuan |                       |           |                     |                     |        |
|        | Inforr<br>Level | masi<br>Login | Harga<br>Jenis<br>suppli               | a jual<br>Obat<br>ier |           | Simpan              |                     |        |
|        |                 |               |                                        | FOC                   | TER       |                     |                     |        |

Gambar 4.35

Tampilan Halaman tambah data koleksi obat

7. Halaman transaksi pembelian

Halaman ini berfungsi untuk menginput data transaksi pembelian dari supplier

dan memasukan stok obat yang baru

| $\leftrightarrow \Rightarrow \mathbf{C}$ $\bigcirc$ localho | ost/skripsi/xxx/pembelian/ | <b>公</b> る |
|-------------------------------------------------------------|----------------------------|------------|
| APOTEK A                                                    | ALPHA                      |            |
| TRANSAK                                                     | ISI PEMBELIAN              |            |
| DATA TRANSAKSI                                              |                            |            |
| No. Pembelian                                               | : NP00004                  |            |
| Tgl. Pembelian                                              | : 06-08-2015               |            |
| Supplier                                                    | :                          |            |
| INPUT OBAT                                                  |                            |            |
| Kode Obat / Barcode                                         | : Pencarian Obat           |            |
| Harga Beli (Rp.)                                            | : Jumlah : 10 Tambah       |            |

| iarga Beli (Kp.) | :               | Jumiah : 10 Tamban |        |               |
|------------------|-----------------|--------------------|--------|---------------|
|                  | SIMPAN TRANSAKS |                    |        |               |
|                  |                 | DAFTAR OBAT        |        |               |
| No Kode          | Nama Obat       | Harga Beli (Rp)    | Jumlah | Subtotal (Rp) |
|                  |                 | GRAND TOTAL BELI : | 0      | Rp. 0         |
|                  |                 |                    |        |               |

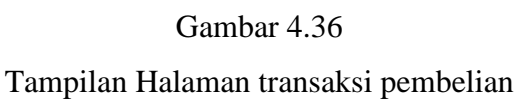

8. Halaman transaksi penjualan

Halaman ini berfungsi untuk menginput transaksi penjualaan obat kepada pelanggan dan memperbarui stok obat yang baru

| DATA TRANSAKSI      |                         |                              |              |
|---------------------|-------------------------|------------------------------|--------------|
| No. Penjualan       | : JL00003               |                              |              |
| Tgl. Penjualan      | : 06-08-2015            |                              |              |
| Pelanggan           | : [ P0001 ] => vindri 💌 |                              |              |
| INPUT OBAT          |                         |                              |              |
| Kode Obat / Barcode | : B000003               | Pencarian Obat               |              |
| Jumlah              | : 25                    |                              |              |
| Diskon(%)           | : 20 Tambah             |                              |              |
|                     | DA                      | FTAR OBAT                    |              |
| No Kode Nama        | Obat                    | Harga(Rp) Disk(%) Jumlah S   | Subtotal(Rp) |
|                     |                         | GRAND TOATL BELANJA (Rp.): 0 | 0            |
|                     |                         |                              |              |

Gambar 4.37

Tampilan Halaman transaksi penjualan

#### 4.3.4 Rancangan database

Rancangan *database*/Basis data merupakan suatu desain terinci yang menjelaskan hubungan antar tabel di dalam suatu sistem. Rancangan basis data pada rancang bangun sistem informasi manajemen inventory obat pada Apotek Alpha 4.37

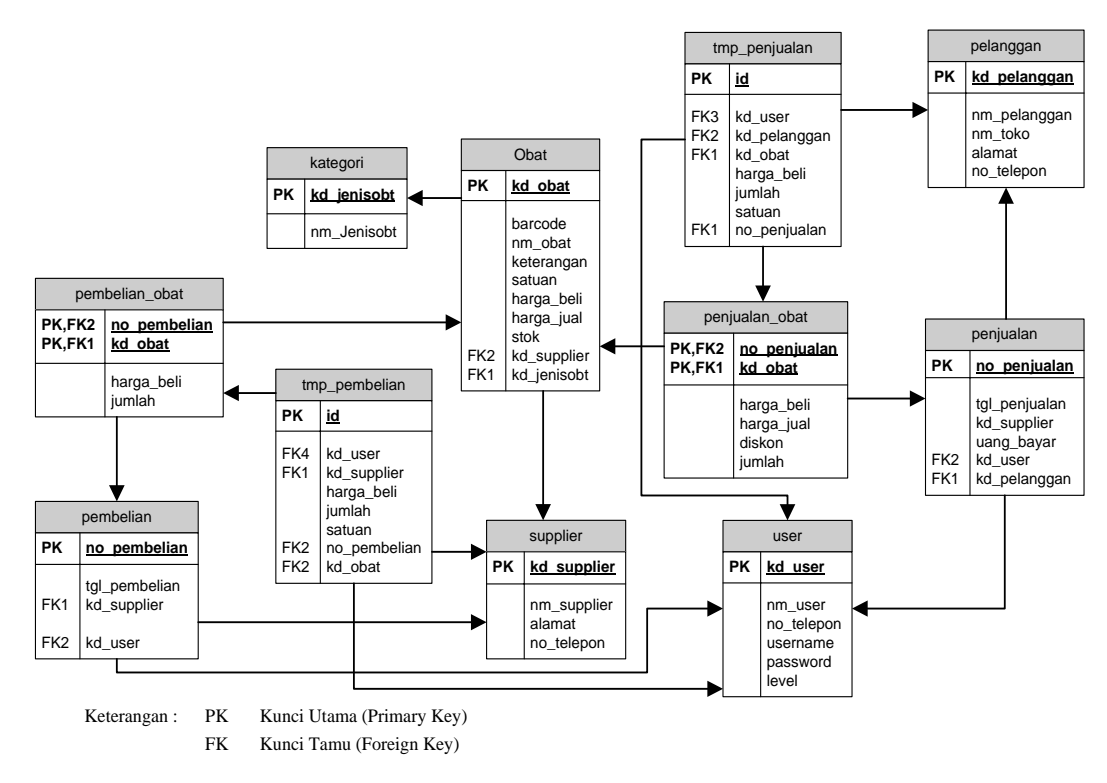

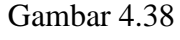

Ralasi antar tabel

#### 4.3.5 Rancangan Kamus Data

Kamus data merupakan penjabaran dari relasi antar tabel. Di dalam kamus data terdapat penjelasan dari nama-nama *field*, baik tentang *type field*, *size*, maupun keterangannya.

1. Kamus Data user

| Nama Database         | : apotek_alpha  |
|-----------------------|-----------------|
| Nama Tabel            | : user          |
| Primary Key           | : kd_user       |
| Media Penyimpanan     | : Harddisk      |
| Panjang <i>Record</i> | :86 <i>Byte</i> |

Tabel 4.1 Kamus Data Tabel user

| Field Nama | Туре    | Size | Description |
|------------|---------|------|-------------|
| kd_user    | char    | 4    | Kode user   |
| nm_user    | varchar | 25   | Nama admin  |

| no_telepon | varchar | 12 | Nomor telepon |
|------------|---------|----|---------------|
| user_name  | char    | 20 | Nama login    |
| password   | varchar | 20 | password      |
| Level      | varchar | 5  | Level login   |

# 2. Kamus data pelanggan

| Nama <i>Database</i> | : apotek_alpha |
|----------------------|----------------|
| Nama Tabel           | : pelanggan    |
| Primary Key          | : kd_pelanggan |
| Media Penyimpanan    | : Harddisk     |
| Panjang Record       | : 126Byte      |

## Tabel 4.2 Kamus Data Tabel pelanggan

| Field Nama   | Туре    | Size | Description    |
|--------------|---------|------|----------------|
| kd_pelanggan | char    | 4    | Kode pelanggan |
| nm_pelanggan | varchar | 30   | Nama pelanggan |
| Alamat       | varchar | 50   | alamat         |
| no_telepon   | varchar | 12   | Nomor telepon  |

# 3. Kamus data supplier

| : apotek_alpha   |
|------------------|
| : supplier       |
| : kd_supplier    |
| : Harddisk       |
| : 96 <i>Byte</i> |
|                  |

# Tabel 4.3 Kamus Data Tabel supplier

| Field Nama  | Туре    | Size | Description   |
|-------------|---------|------|---------------|
| kd_supplier | Char    | 4    | Kode supplier |
| nm_supplier | Varchar | 30   | Nama supplier |
| Alamat      | Varchar | 50   | alamat        |
| no_telepon  | Varchar | 12   | Nomor telepon |

4. Kamus data Jenis Obat

| Nama <i>Database</i> | : apotek_alpha   |
|----------------------|------------------|
| Nama Tabel           | : Jenis Obat     |
| Primary Key          | : kd_Jenis Obat  |
| Media Penyimpanan    | : Harddisk       |
| Panjang Record       | : 14 <i>Byte</i> |

#### Tabel 4.4 Kamus Data Tabel Jenis Obat

| Field Nama    | Туре    | Size | Description     |
|---------------|---------|------|-----------------|
| kd_Jenis Obat | Char    | 4    | Kode Jenis Obat |
| nm_Jenis Obat | Varchar | 10   | Nama Jenis Obat |

5. Kamus data obat

| Nama Database     | : apotek_alpha    |
|-------------------|-------------------|
| Nama Tabel        | : obat            |
| Primary Key       | : kd_obat         |
| Media Penyimpanan | : Harddisk        |
| Panjang Record    | : 130 <i>Byte</i> |

## Tabel 4.5 Kamus Data Tabel obat

| Field Nama   | Туре    | Size | Description     |
|--------------|---------|------|-----------------|
| kd_obat      | Char    | 7    | Kode obat       |
| Barcode      | Varchar | 6    | barcode         |
| nm_obat      | Varchar | 30   | Nama obat       |
| Satuan       | Varchar | 10   | satuan          |
| harga_beli   | Int     | 8    | Harga beli      |
| harga_jual   | Int     | 8    | Harga jual      |
| Stok         | Int     | 3    | Stok obat       |
| kd_jenisobat | Char    | 4    | Kode Jenis Obat |
| kd_supplier  | Char    | 4    | Kode supplier   |

6. Kamus data pembelian

| Nama Database     | : apotek_alpha   |
|-------------------|------------------|
| Nama Tabel        | : pembelian      |
| Primary Key       | : no_pembelian   |
| Media Penyimpanan | : Harddisk       |
| Panjang Record    | : 65 <i>Byte</i> |

# Tabel 4.6 Kamus Data Tabel pembelian

| Field Nama    | Туре | Size | Description       |
|---------------|------|------|-------------------|
| no_pembelian  | Char | 7    | Nomor pembelian   |
| tgl_pembelian | Date | -    | Tanggal pembelian |
| kd_supplier   | Char | 4    | Nama perusahaan   |
| Kd_user       | Char | 4    | Nomor telepon     |

7. Kamus data pembelian\_obat

| Nama Database     | : apotek_alpha           |
|-------------------|--------------------------|
| Nama Tabel        | : pembelian_obat         |
| Index             | : no_pembelian + kd_obat |
| Media Penyimpanan | : Harddisk               |
| Panjang Record    | : 26 <i>Byte</i>         |

# Tabel 4.7 Kamus Data Tabel pembelian\_obat

| Field Nama   | Туре | Size | Description  |
|--------------|------|------|--------------|
| no_pembelian | Char | 7    | No pembelian |
| kd_obat      | Char | 7    | Kode obat    |
| harga_beli   | Int  | 8    | Harga beli   |
| Jumlah       | Int  | 4    | Jumlah       |

8. Kamus data tmp\_pembelian

| Nama Database              | : apotek_alpha  |
|----------------------------|-----------------|
| Nama Tabel                 | : tmp_pembelian |
| Primary Key,auto increment | : id            |

| Media Penyimpanan | : Harddisk       |
|-------------------|------------------|
| Panjang Record    | : 40 <i>Byte</i> |

| Field Nama  | Туре    | Size | Description   |
|-------------|---------|------|---------------|
| Id          | Int     | 4    | Id pembelian  |
| kd_user     | Char    | 4    | Kode user     |
| kd_supplier | Char    | 4    | Kode supplier |
| kd_obat     | Char    | 7    | Kode obat     |
| harga_beli  | Int     | 8    | Harga beli    |
| Jumlah      | Int     | 3    | Jumlah        |
| Satuan      | varchar | 10   | Satuan        |

# 9. Kamus data penjualan

| Nama <i>Database</i> | : apotek_alpha   |
|----------------------|------------------|
| Nama Tabel           | : penjualan      |
| Primary Key          | : no_penjualan   |
| Media Penyimpanan    | : Harddisk       |
| Panjang Record       | : 77 <i>Byte</i> |

# Tabel 4.9 Kamus Data Tabel penjualan

| Field Nama    | Туре | Size | Description       |
|---------------|------|------|-------------------|
| no_penjualan  | Char | 7    | Nomor pembelian   |
| tgl_penjualan | Date |      | Tanggal pembelian |
| kd_supplier   | Char | 4    | Nama perusahaan   |
| uang_bayar    | Int  | 12   | Uang pembayaran   |
| Kd_user       | Char | 4    | Kode user         |

10. Kamus data penjualan\_obat

| Nama <i>Database</i> | : apotek_alpha           |
|----------------------|--------------------------|
| Nama Tabel           | : penjualan_obat         |
| Index                | : no_penjualan + kd_obat |

| Media Penyimpanan | : Harddisk       |
|-------------------|------------------|
| Panjang Record    | : 34 <i>Byte</i> |

| Field Nama   | Туре | Size | Description  |
|--------------|------|------|--------------|
| no_penjualan | Char | 7    | No penjualan |
| kd_obat      | Char | 7    | Kode obat    |
| harga_beli   | Int  | 8    | Harga beli   |
| harga_jual   | Int  | 8    | Harga jual   |
| Diskon       | Int  | 2    | Diskon       |
| Jumlah       | Int  | 2    | Jumlah       |

| Tabel 4.10 Kamus Data | Tabel | penjualan_ | _obat |
|-----------------------|-------|------------|-------|
|-----------------------|-------|------------|-------|

11. Kamus data tmp\_penjualan

| Nama Database              | : apotek_alpha   |
|----------------------------|------------------|
| Nama Tabel                 | : tmp_penjualan  |
| Primary Key,auto increment | : id             |
| Media Penyimpanan          | : Harddisk       |
| Panjang Record             | : 44 <i>Byte</i> |

| Tabel 4.11 | Kamus | Data | Tabel | tmp_ | penj | ual | an |
|------------|-------|------|-------|------|------|-----|----|
|            |       |      |       |      |      |     |    |

| Field Nama  | Туре    | Size | Description   |
|-------------|---------|------|---------------|
| Id          | Int     | 4    | Id penjualan  |
| kd_user     | Char    | 4    | Kode user     |
| kd_supplier | Char    | 4    | Kode supplier |
| kd_obat     | Char    | 7    | Kode obat     |
| harga_beli  | Int     | 12   | Harga beli    |
| Jumlah      | Int     | 3    | Jumlah        |
| Satuan      | varchar | 10   | Satuan        |

#### 4.3.6 Sistem Kode

Sistem kode dalam sistem basis data digunakan untuk memudahkan pengelompokkan data dan identifikasi data pada *record* tertentu. Adapun sistem kode yang diusulkan sebagai berikut :

1. Kode User

Kode user menggunakan tipe kode *group* yang terdiri dari 4 digit dimana satu digit huruf dan 3 digit angka dengan ketentuan huruf U sebagai penanda untuk menunjukan user dan 3 digit dibelakangnya menunjukan urutan dari user itu sendiri

Contoh : U001 adalah kode user yang menunjukan bahwa U adalah user dan 001 adalah no urut dari user tersebut.

2. Kode Supplier

Kode user menggunakan tipe kode *group* yang terdiri dari 4 digit dimana satu digit huruf dan 3 digit angka dengan ketentuan huruf S sebagai penanda untuk menunjukan user dan 3 digit dibelakangnya menunjukan urutan dari user itu sendiri

Contoh : S001 adalah kode supplier yang menunjukan bahwa S adalah supplier dan 001 adalah no urut dari supplier tersebut.

3. Kode Pelanggan

Kode pelanggan menggunakan tipe kode *group* yang terdiri dari 4 digit dimana satu digit huruf dan 3 digit angka dengan ketentuan huruf P sebagai penanda untuk menunjukan user dan 4 digit dibelakangnya menunjukan urutan dari user itu sendiri

Contoh : P001 adalah kode pelanggan yang menunjukan bahwa P adalah pelanggan dan 001 adalah no urut dari pelanggan tersebut.

4. Kode Jenis Obat

Kode Jenis Obat menggunakan tipe kode *group* yang terdiri dari 4 digit dimana satu digit huruf dan 3 digit angka dengan ketentuan huruf K sebagai penanda untuk menunjukan user dan 3 digit dibelakangnya menunjukan urutan dari user itu sendiri

Contoh : K001 adalah kode Jenis Obat yang menunjukan bahwa K adalah Jenis Obat dan 001 adalah no urut dari Jenis Obat tersebut.

5. Kode Obat

Kode user menggunakan tipe kode *group* yang terdiri dari 7 digit dimana satu digit huruf dan 3 digit angka dengan ketentuan huruf B sebagai penanda untuk menunjukan user dan 6 digit dibelakangnya menunjukan urutan dari user itu sendiri

Contoh : B000001 adalah kode obat yang menunjukan bahwa B adalah obat dan 000001 adalah no urut dari obat tersebut.

6. Kode Transaksi Pembelian

Kode user menggunakan tipe kode *group* yang terdiri dari 7 digit dimana dua digit huruf dan 5 digit angka dengan ketentuan huruf NP sebagai penanda untuk menunjukan nomor pembelian dan 5 digit dibelakangnya menunjukan urutan dari pembelian itu sendiri

Contoh : NP00001 adalah kode nomor pembelian yang menunjukan bahwa NP adalah nomor pembelian dan 00001 adalah no urut dari pembelian tersebut.

7. Kode Transaksi Penjualan

Kode user menggunakan tipe kode *group* yang terdiri dari 7 digit dimana dua digit huruf dan 5 digit angka dengan ketentuan huruf JL sebagai penanda untuk menunjukan jual dan 5 digit dibelakangnya menunjukan urutan dari penjualan itu sendiri

Contoh : JL00001 adalah kode penjualan yang menunjukan bahwa JL adalah jual dan 00001 adalah no urut dari penjualan tersebut.

#### 4.3.7 Rancangan Flowchart program

Bagan alir flowchart program merupakan bagan yang menjelaskan secara rinci langkah-langkah dari proses program. Bagan alir flowchart programdapat dilihat pada gambar berikut.

#### 1. Hierarchy plus Input-Proses-Output (HIPO)

*Hierarchy plus Input-Proses-Output* (HIPO) merupakan alat dokumentasi program. HIPO juga banyak digunakan sebagai alat desain dan teknik dokumentasi dalam siklus pengembangan sistem. HIPO berbasis pada fungsi, yaitu tiap-tiap modul di dalam sistem digambarkan oleh fungsi utamanya.

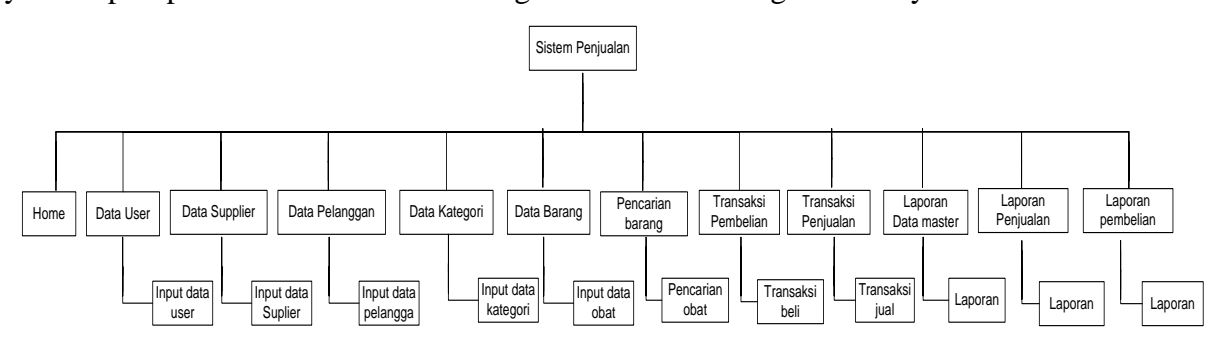

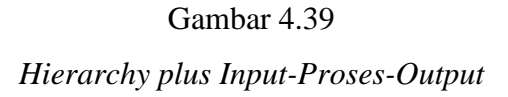

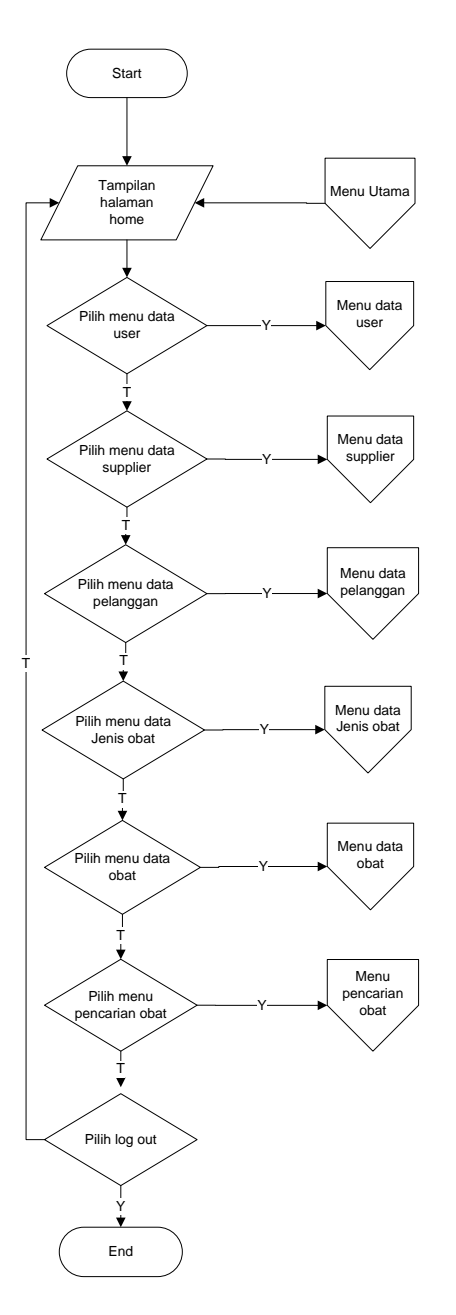

# 2. Flowchart programSistem pembelian (Admin)

Gambar 4.40 Flowchart program Sistem pembelian

3. Flowchart programSistem Penjualan (Kasir)

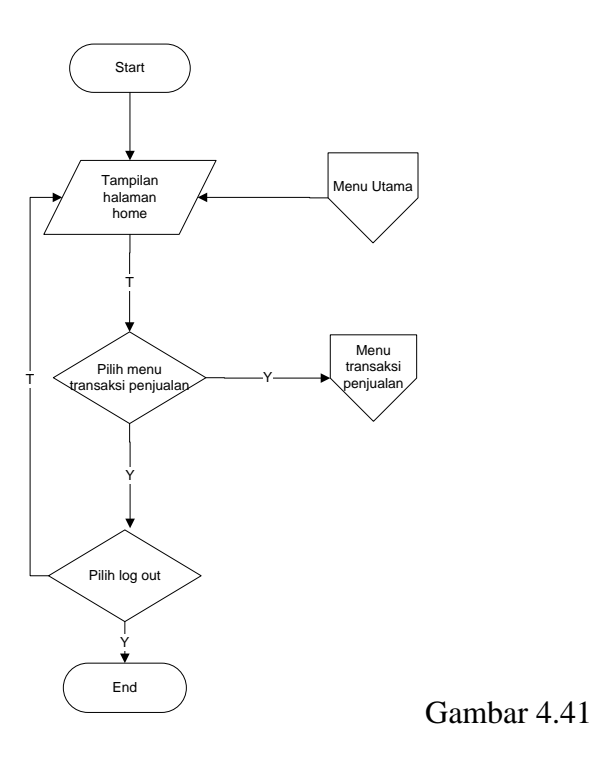

Flowchart program sistem penjualan

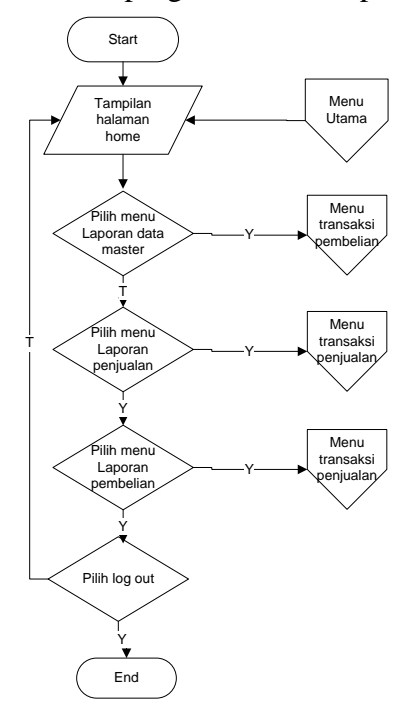

4. Flowchart program Sistem laporan (Manager)

Gambar 4.42 Flowchart program sistem laporan

5. Flowchart program data user

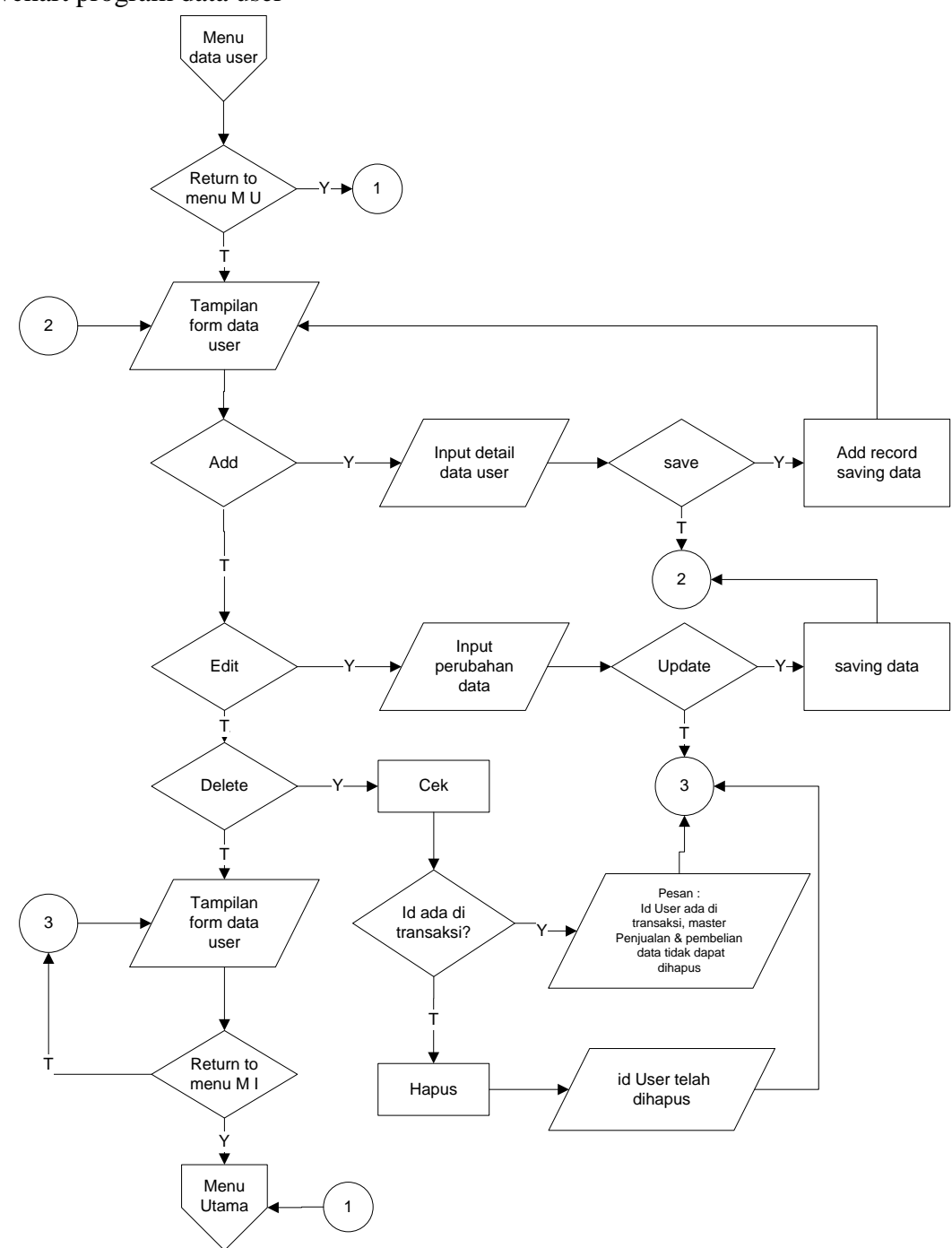

Gambar 4.43 Flowchart program data user

6. Flowchart program data supplier

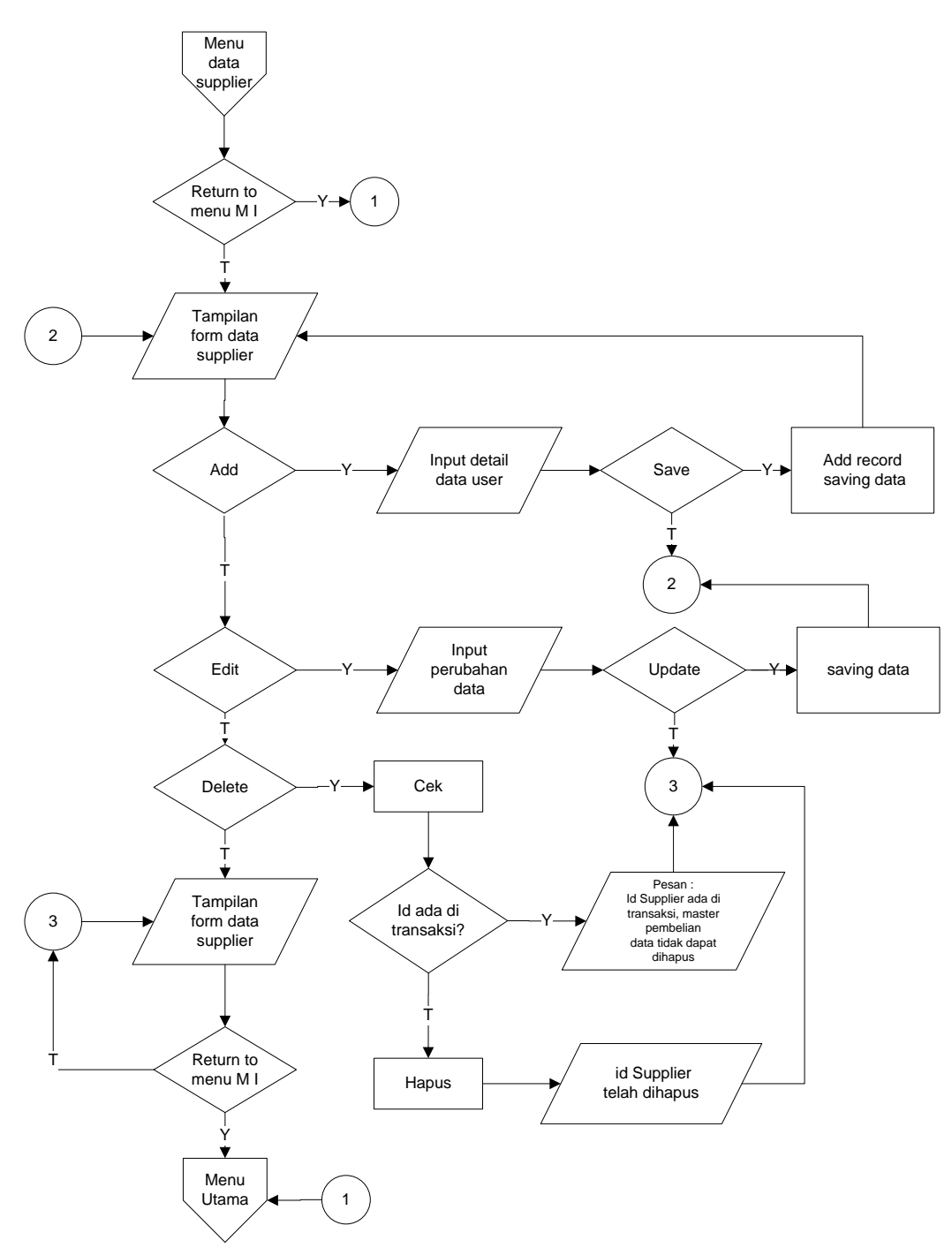

Gambar 4.44 Flowchart program data Supplier

# 7. Flowchart program data pelanggan

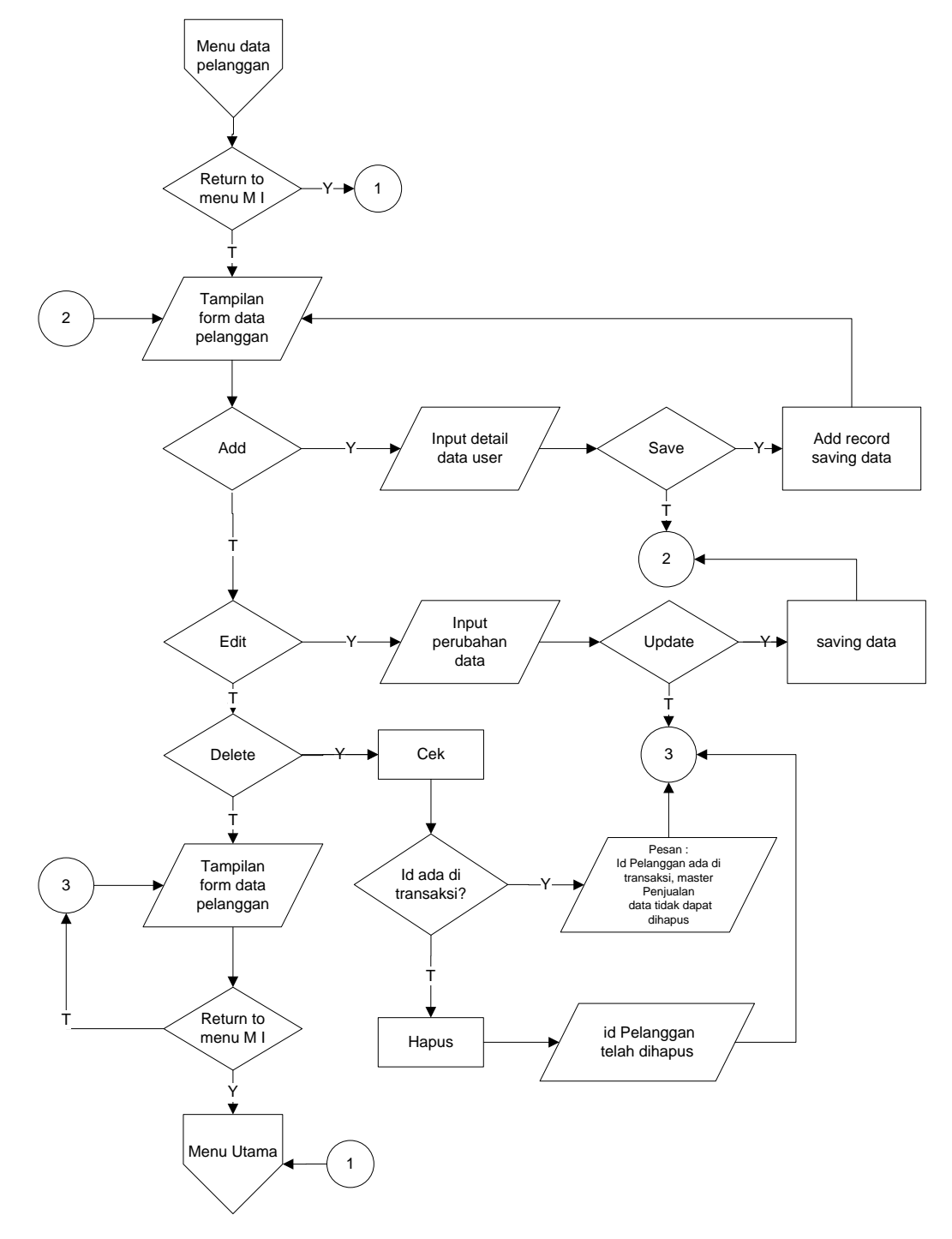

Gambar 4.45 Flowchart program data pelanggan

8. Flowchart program data Jenis Obat

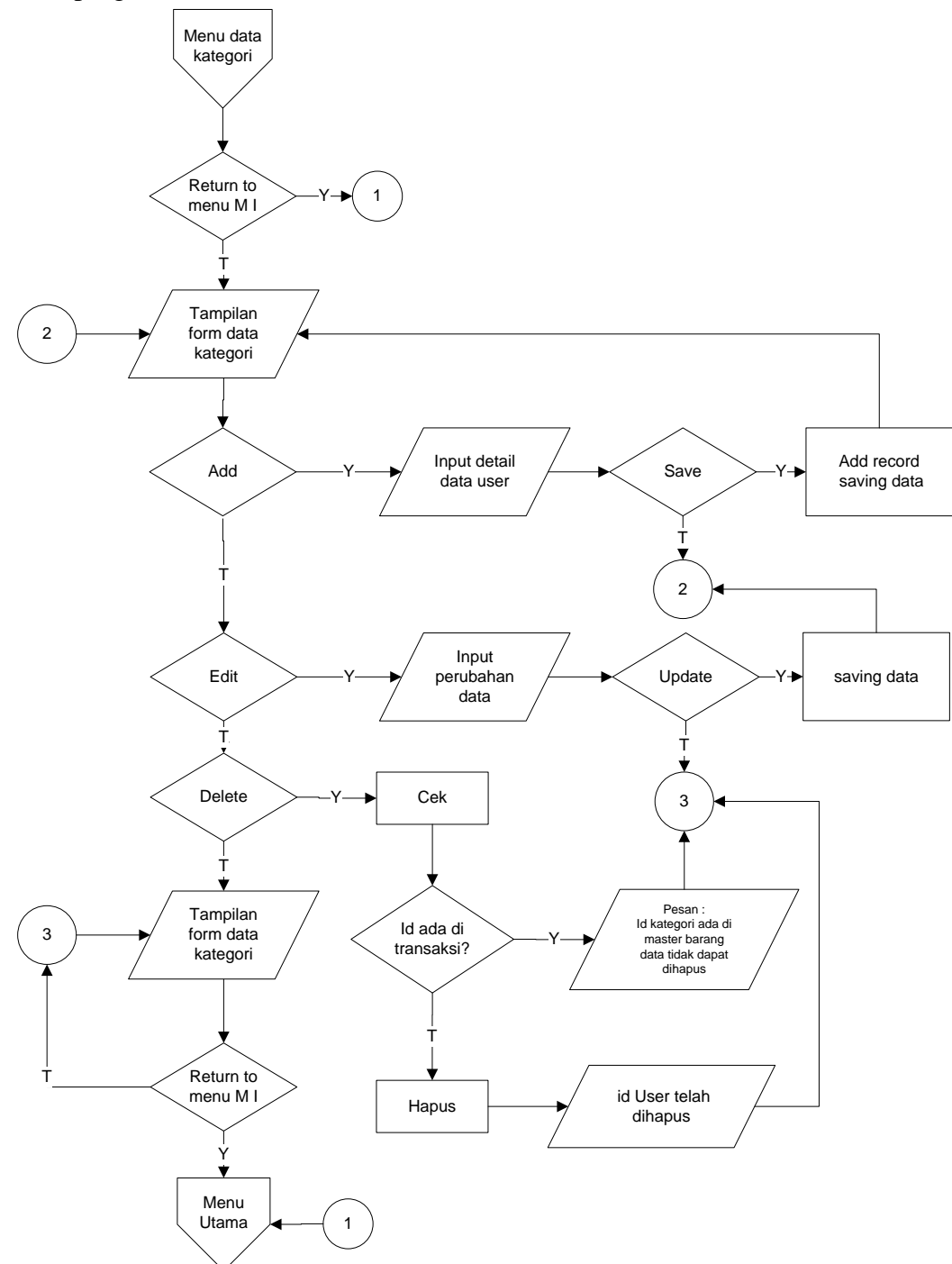

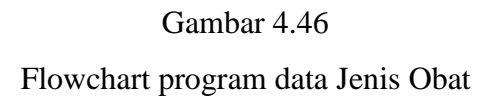

9. Flowchart program data obat

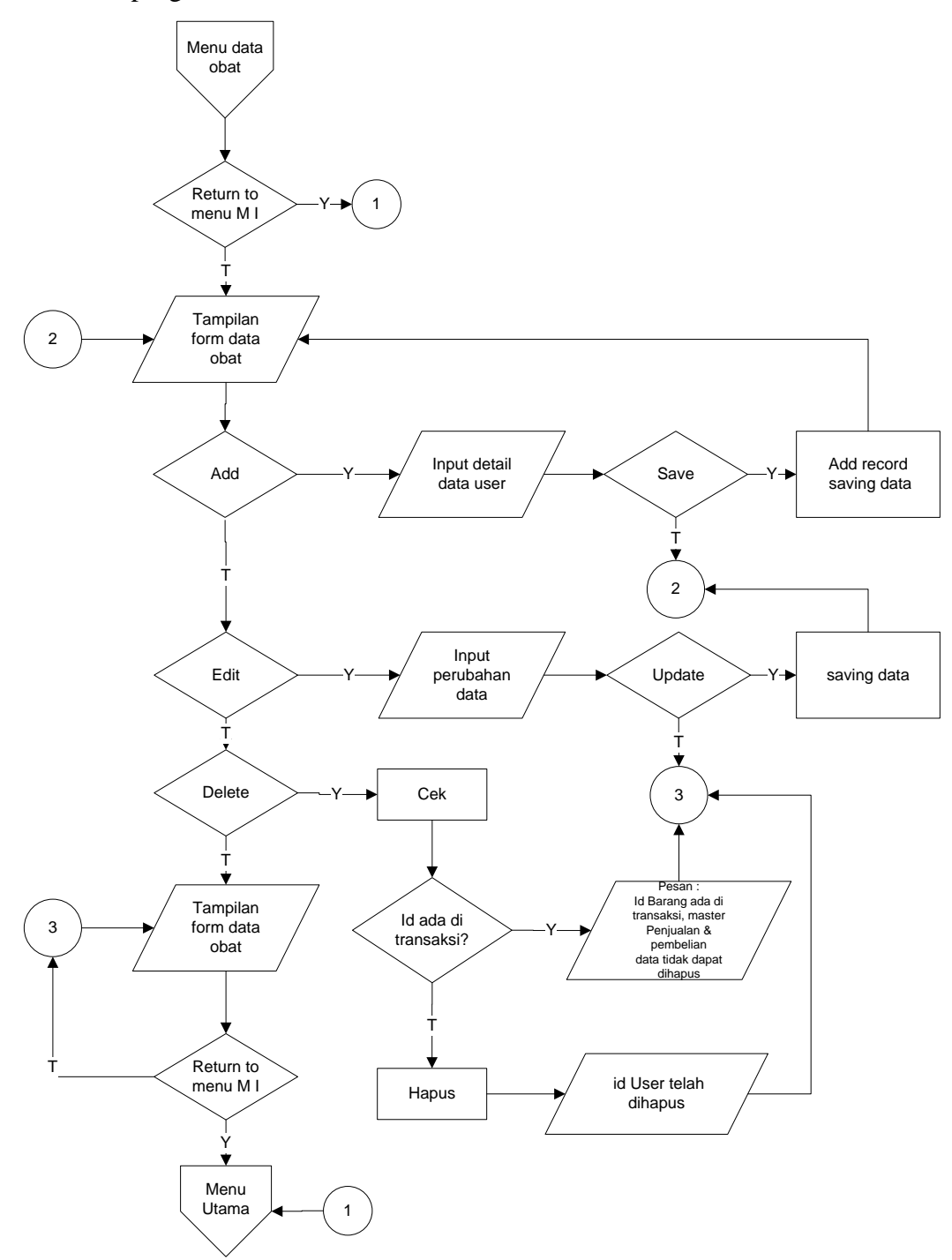

Gambar 4.47 Flowchart program data obat

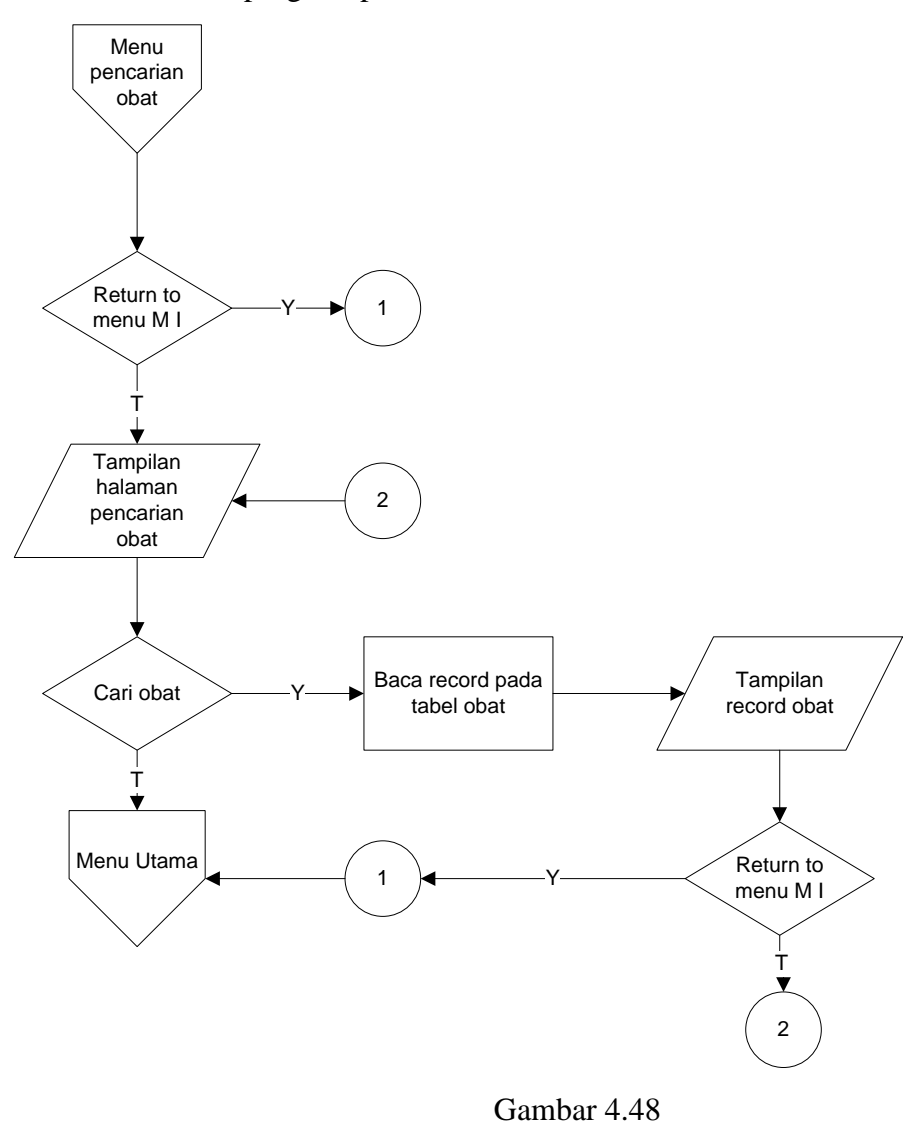

10. Flowchart program pencarian obat

Flowchart program pencarian obat

11. Flowchart program transaksi pembelian

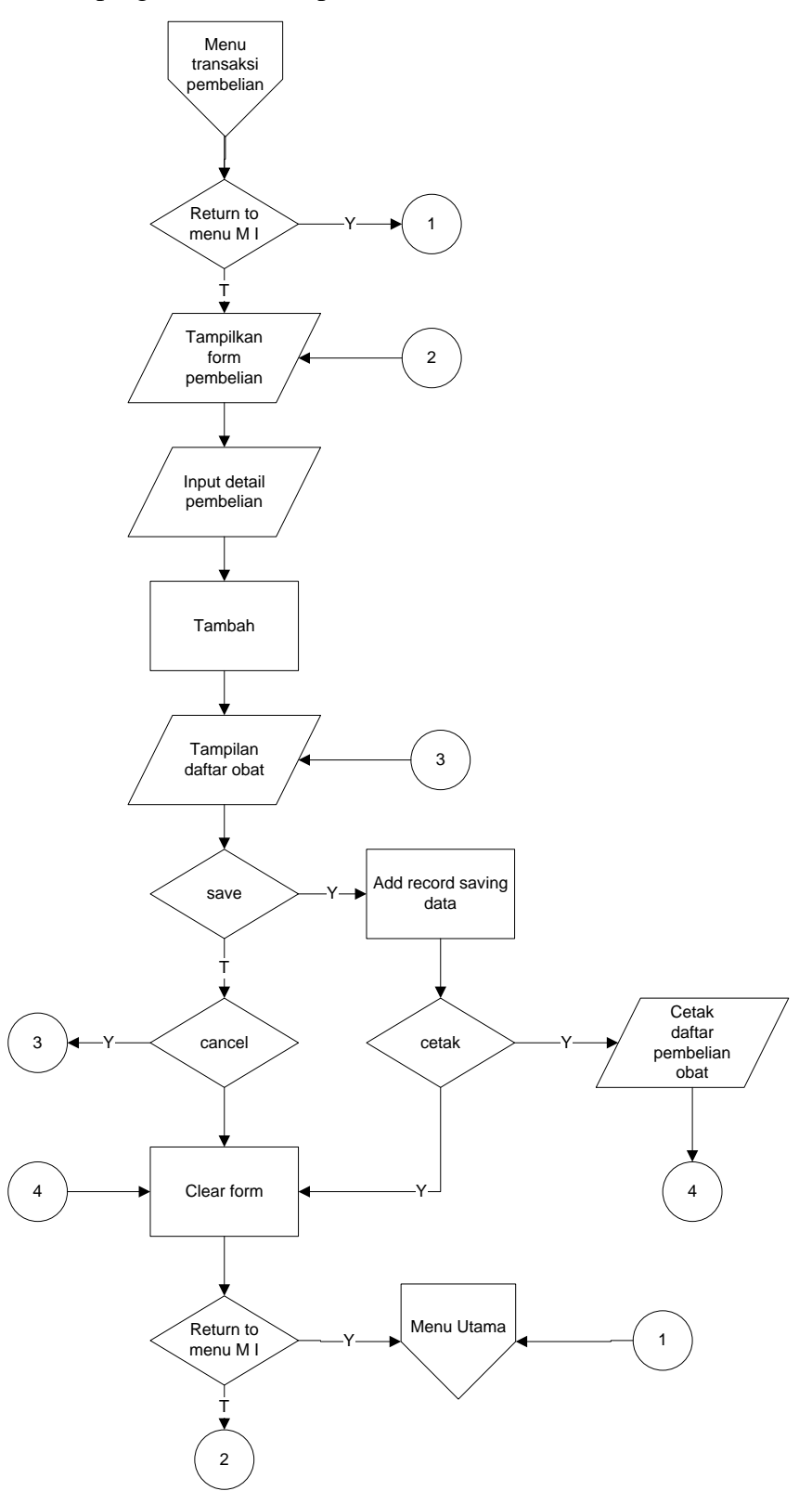

Gambar 4.49 Flowchart program transaksi pembelian

12. Flowchart program transaksi penjualan

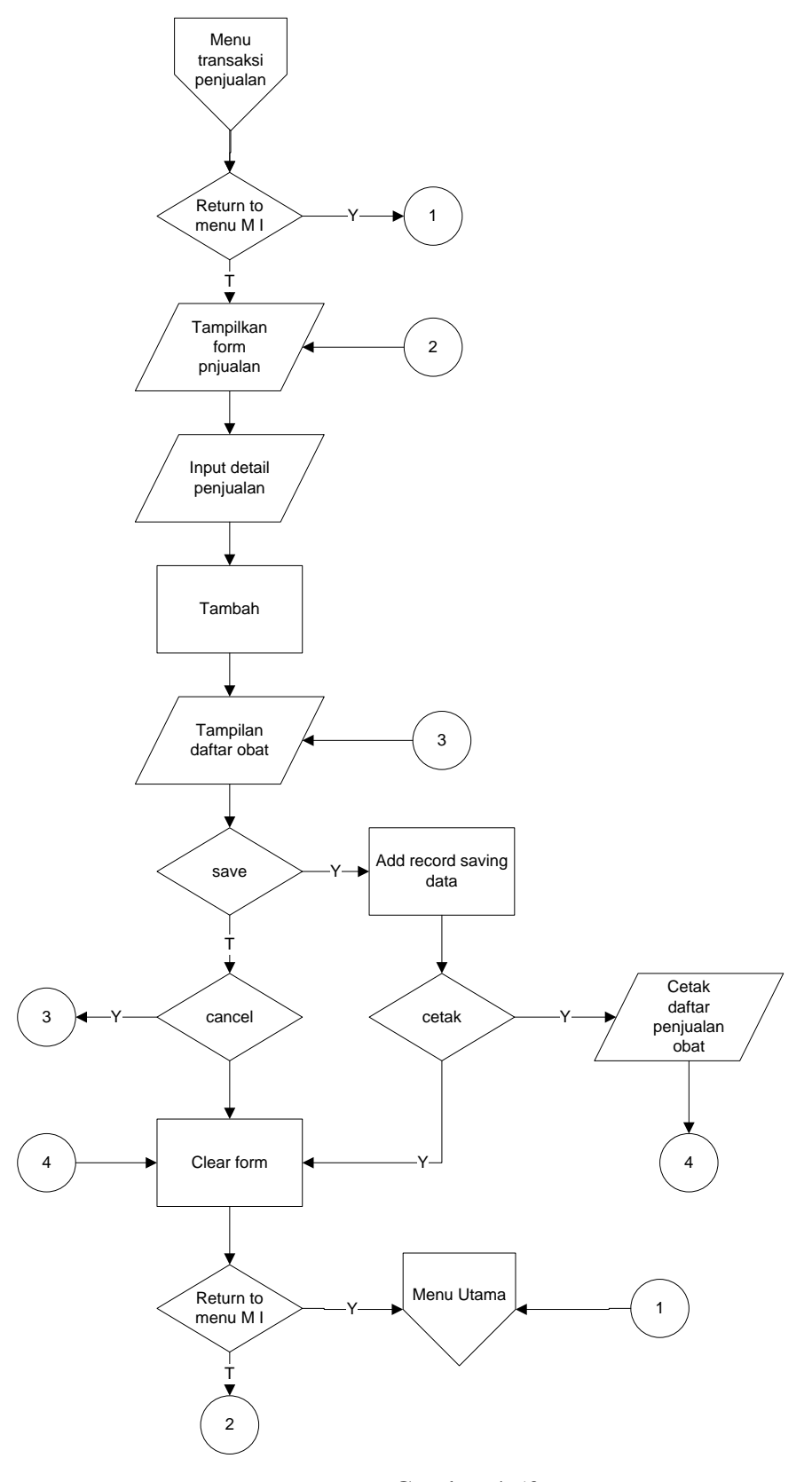

Gambar 4.50 Flowchart program transaksi penjualan

13. Flowchart program laporan Data Master

![](_page_45_Figure_1.jpeg)

Gambar 4.51 Flowchart program laporan data master

14. Flowchart program laporan penjualan

![](_page_46_Figure_1.jpeg)

Gambar 4.52 Flowchart program laporan Penjualan

15. Flowchart program laporan Pembelian

![](_page_47_Figure_1.jpeg)

Gambar 4.53 Flowchart program laporan pembelian

#### 4.4 Hasil Implementasi

Hasil implementasi pada Aplikasi Administrasi Pembukuan pada Perusahaan terdiri dari form-form sebagai berikut :

#### 4.4.1 Tampilan Form Login

Gambar di bawah ini adalah *form login* yang digunakan memulai aplikasi. Form ini terdapat menu login yang digunakan untuk melakukan registrasi. Fungsi login ini adalah untuk membatasi siapa yang bisa mengakses aplikasi ini atau melihat data yang terdapat pada sistem.

Data yang harus dimasukkan saat melakukan login yaitu:

1. *Username* :berfungsi untuk membuka *useraccount* yang telah dimiliki oleh pengguna sistem informasi tersebut.

2. *Password* :berfungsi untuk menjalankan aplikasi ini, sehingga selain yang berwenang tidak dapat melakukan *login*.

Tampilan *form login* dapat dilihat pada Gambar 4.54

![](_page_48_Picture_8.jpeg)

Gambar 4.54 *Form Login* 

#### 4.4.2 Tampilan Form Menu Utama

Login berhasil maka masuk ke menu home. Jika username adalah kasir maka hanya dapat mengakses transaksi penjualan saja. Tetapi jika username petugas gudang/Admin maka dapat membuka transaksi pembelian, obat, supplier, dan laporan. Tampilan *form* setelah *login* atau *form* menu utama dapat dilihat pada Gambar 4.55

![](_page_49_Picture_1.jpeg)

![](_page_49_Figure_2.jpeg)

## 4.4.3 Tampilan Form Data User

Gambar di bawah adalah untuk manampilkan data *user*, sekaligus untuk menambah atau menghapus data *user*. Menyediakan button simpan untuk menyimpan data *user* baru. Didalam tabel data obat juga terdapat link edit dan *delete*.Tampilan data *user* dan input data *user* dapat dilihat pada Gambar 4.56 dan 4.57

![](_page_49_Picture_5.jpeg)

Gambar 4.56 Tampilan *Form* data *user* 

| AR<br>Jl.chi<br>No Te                        | ote<br>ditiro no 0<br>lp. 0899878 | <b>k</b><br>5 k | Alpha<br>semiling bandar lampung<br>Apotek<br>Alpha |  |
|----------------------------------------------|-----------------------------------|-----------------|-----------------------------------------------------|--|
| Home Data User (Kasir) Data Supplier Data Pe |                                   |                 | Data Obat Pencarian Obat Pembelian Obat Logout      |  |
|                                              | TAMBAH USER SYS                   | TEM             |                                                     |  |
| Kamis, 6 Agustus 2015                        | Kode                              | :               | U005                                                |  |
| 22.10.02                                     | Nama Lengkap                      | :               | tangin                                              |  |
|                                              | No. Telepon                       | :               | 089912345678                                        |  |
| [[ Admin ]]                                  | Username                          | :               | tangin                                              |  |
|                                              | Password                          | :               |                                                     |  |
| 19.F                                         | File Gambar                       | :               | Choose File No file chosen                          |  |
|                                              | Level                             | :               | Manager                                             |  |

Gambar 4.57

Tampilan input data user

## 4.4.4 Tampilan Form Data Supplier

Gambar di bawah ini adalah tampilan data supplier untuk memasukkan data supplier. Pada form ini juga dapat digunakan untuk mengedit data supplier yang telah tersimpan pada data store. Terdapat link edit dan *delete* untuk mengedit dan menghapus data supplier. Tampilan form tampilan dan input data supplier dapat dilihat pada Gambar 4.58 dan 4.59

| Al Jl.ch                                    | potek<br>iditiro no 05 kg<br>elp. 0899878766 | Alpha<br>emiling bandar lam    | PUNE APOTEK<br>Alpha         |
|---------------------------------------------|----------------------------------------------|--------------------------------|------------------------------|
| Home Data User (Kasir) Data Supplier Data I |                                              |                                | vat Logout                   |
| Kamis, 6 Agustus 2015<br>22:18:56           | DATA SUPP<br>Tambah Data<br>No Nama Supplier | LIER                           | Tools                        |
| [[ Admin ]]                                 | 1 pesek<br>2 vindri                          | omahe sugeng<br>ji.marga no 05 | Edit Delete<br>Edit Delete   |
|                                             | 3 jh<br>Jumlah Data : 3 Halaman ke :         | jn<br>1                        | Edit Deiete<br>Action Center |

Gambar 4.58

Tampilan Form data supplier

| AP<br>JI.chio<br>No Te                       | bote<br>litiro no (<br>p. 0899878    | k Alpha<br>05 kemiling bandar lampung<br>876654 |   |
|----------------------------------------------|--------------------------------------|-------------------------------------------------|---|
| Home Data User (Kasir) Data Supplier Data Pe |                                      |                                                 |   |
| Rabu, 5 Agustus 2015<br>13:11:08             | EDIT SU<br>Kode :<br>Nama Supplier : | JPPLIER<br>: soos<br>: tarmiji                  |   |
| [[ Admin ]]                                  | Alamat :<br>Lengkap                  | sukareme                                        |   |
|                                              | No Telepon :                         | · 0897887663                                    |   |
|                                              |                                      | SIMPAN                                          | Ŧ |

Gambar 4.59 Form input data supplier

## 4.4.5 Tampilan Form Data Pelanggan

Gambar di bawah ini adalah tampilan data pelanggan untuk memasukkan data pelanggan. Pada form ini juga dapat digunakan untuk mengedit data pelanggan yang telah tersimpan pada data store. Terdapat link edit dan *delete* untuk mengedit dan menghapus data pelanggan. Tampilan form tampilan dan input data pelanggan dapat dilihat pada Gambar 4.60 dan 4.61

| JI.chi                                                                       | botek<br>ditiro no 05<br>elp. 089987876            | kemiling           | bandar lampung                   | APOTEK<br>Alpha      |
|------------------------------------------------------------------------------|----------------------------------------------------|--------------------|----------------------------------|----------------------|
| e Data User (Kasir) Data Supplier Data P<br>Rabu, 5 Agustus 2015<br>13:12:32 | elanggan Data Kategor<br>DATA PELAN<br>Tamban Data | Data Obat Penc     | arian Obat Pembellan Obat Logout |                      |
|                                                                              | No Nama Pelanggan 1 vindri                         | Nama Toko<br>surya | Alamat<br>ji mmmm mmm            | Tools<br>Edit Delete |
| [[ Admin ]]                                                                  | 2 oji<br>Jumlah Data : 2 Halaman                   | pt sinarjaya       | ji marga 08                      | Edt Delete           |

Gambar 4.60 Tampilan *Form* data pelanggan

------

| ALCHI<br>NO TE                              | ote<br>ditiro no<br>elp. 089983 | 2H<br>0!<br>787 | k Alpha<br>5 kemiling bandar lampung | APOTEK<br>Alpha | ŕ |
|---------------------------------------------|---------------------------------|-----------------|--------------------------------------|-----------------|---|
| Home Data User (Kasir) Data Supplier Data P | elanggan Data Je                |                 |                                      |                 |   |
| Kamis, 6 Agustus 2015                       | TAMBAH                          | H PI            | ELANGGAN                             |                 | E |
| 22:24:33                                    | Kode                            | :               | P0004                                |                 |   |
|                                             | Nama<br>Pelanggan               | :[              | mifta                                |                 |   |
| [[ Admin ]]                                 | Alamat<br>Lengkap               | :               | jl.marga                             |                 |   |
|                                             | No. Telepon                     | :               | 085723456788                         |                 |   |
|                                             |                                 | l               | SIMPAN                               |                 |   |

Gambar 4.61 *Form* input data pelanggan

## 4.4.6 Tampilan Form Jenis Obat

Gambar di bawah adalah untuk memasukkan data kategoi yang berfungsi untuk membagi jenis-jenis obat yang akan disimpan pada data store obat. Menyediakan button simpan untuk menyimpan data obat baru. Didalam tabel data obat juga terdapat link edit dan hapus. Tampilan form tampilan dan input data supplier dapat dilihat pada Gambar 4.62 dan 4.63

| All<br>Jl.chi<br>No Te                                                      | pot<br>iditiro<br>elp. 089 | ek Alph<br>no 05 kemiling ban<br>987876654                    | a<br>dar lampung A      | POTEK             |
|-----------------------------------------------------------------------------|----------------------------|---------------------------------------------------------------|-------------------------|-------------------|
| Data User (Kasir) Data Supplier Data P<br>Kamis, 6 Agustus 2015<br>22:28:36 | DATA<br>Tambah D           | ata Jenis Obat Data Obat Pencarian Oba<br>A JENIS OBAT<br>ata | t Pembelian Obat Logout |                   |
|                                                                             | No<br>1                    | Jenis Obat<br>oral                                            | Qty Obat<br>1           | Tools Edit Delete |
| [[ Admin ]]                                                                 | 3                          | sirup                                                         | 1                       | Edit Delete       |
|                                                                             | 4                          | suppositoria<br>salep                                         | 0                       | Edit Delete       |

Gambar 4.62

Tampilan Formdata jenis obat

| JI.c                                    | potek Alpha<br>hiditiro no 05 kemiling bandar lampung<br>Telp. 089987876654  |  |
|-----------------------------------------|------------------------------------------------------------------------------|--|
| Home Data User (Kasir) Data Supplier Da | ata Pelanggan Data Jenis Obat Data Obat Pencarian Obat Pembelian Obat Logout |  |
| Kamis, 6 Agustus 20<br>22:31:09         | TAMBAH JENIS OBAT<br>Kode : K006<br>Nama Jenis : Nama Kategori               |  |
| [[ Admin ]]                             | SIMPAN                                                                       |  |

![](_page_53_Figure_1.jpeg)

## 4.4.7 Tampilan Form Data Obat

Gambar di bawah adalah untuk memasukkan data obat yang diterima dari supplier yang akan disimpan pada data store obat. Menyediakan button simpan untuk menyimpan data obat baru. Didalam tabel data obat juga terdapat link edit dan hapus.Tampilan form tampilan dan input data supplier dapat dilihat pada Gambar 4.64 dan 4.65

![](_page_53_Picture_4.jpeg)

Gambar 4.64

Tampilan Formdata obat

![](_page_54_Picture_0.jpeg)

Gambar 4.65

Tampilan Form input data obat

# 4.4.8 Tampilan Form PencarianObat

Form ini berfungsi untuk pencarian data obatdengan kata kunci data Jenis Obat ataupun nama obat tersebut. Tampilan form pada gambar 4.66

|         | JI.ch                                                                   | PO<br>iditin<br>elp. 0      | te<br>o no (<br>899878 | <b>k f</b><br>05 kem<br>876654       | Alph<br>niling ba     | ) a<br>Inda | r lam                    | pung                      | APOTE<br>A                 | ,<br>lpha | > |
|---------|-------------------------------------------------------------------------|-----------------------------|------------------------|--------------------------------------|-----------------------|-------------|--------------------------|---------------------------|----------------------------|-----------|---|
| Home Da | ta User (Kasir) Data Supplier Data<br>Kamis, 6 Agustus 2015<br>22:35:55 | Pelanggan<br>PEI<br>Jenis ( | Data Jenis             | Obat Data (<br>AN OBA<br>: - SEMUA - | Obat Pencarian (      | Obat F      | Pembelian Oba            | at Logout                 |                            | ٦         |   |
|         | [[ Admin ]]                                                             | No                          | Kode<br>8000001        | Barcode                              | Nama Obat<br>ultraflu | Stok        | Hrg<br>Beli(Rp)<br>8.999 | Hrg<br>Jual(Rp)<br>20.000 | Tools                      | Barcode   |   |
|         |                                                                         | 2                           | B000002<br>B000003     | 000002                               | konidin<br>P          | 8           | 5.000.000                | 6.000.000                 | Edit Delete<br>Edit Delete | Barcode   |   |

Gambar 4.66

Tampilan Form pencarian data obat

#### 4.4.9 Tampilan Form Transaksi Pembelian

Gambar 4.67 di bawah adalah tampilan form pembelian saat pertama kali dilakukan. Terdapat link pencarianobat untuk melihatobat dari data store obat. Terdapat pula *combo box* supplier untuk meload data supplier kedalam data pembelian. Terdapat pula button simpan untuk menyimpan pembelian agar muncul pada tabel pembelian.

| Home | Data User (Kasir) | Data Supplier      | Data Pelanggan Data       | Jenis Obat 🛛 Data O | bat Pencarian Obat | Pembelian Obat Logout                                 |                    |
|------|-------------------|--------------------|---------------------------|---------------------|--------------------|-------------------------------------------------------|--------------------|
|      | Kamis, 6          | Agustus 2<br>37:59 | 2015 TRAN                 | SAKSI P             | EMBELIAI           | N                                                     |                    |
|      |                   |                    | No. Pembelia              | n : (               | NP00003            |                                                       |                    |
|      |                   |                    | Tgl. Pembelia             | n : (               | 06-08-2015         |                                                       |                    |
|      |                   | dmin ]]            | Supplier                  | :                   |                    |                                                       | =                  |
|      |                   |                    | INPUT OBAT                |                     |                    |                                                       |                    |
|      |                   | ê.                 | Kode Obat / E             | arcode :            |                    | Pencarian Obat                                        |                    |
|      | 2                 | Ý                  | Harga Beli (R             | J.) :               |                    | Jumlah : 10 Tambah                                    |                    |
|      |                   |                    |                           |                     | SIMPAN TRANSAKSI   |                                                       |                    |
| •    |                   |                    | DAFTAR OBAT<br>No Kode Na | ma Obat             | m                  | Harga Beli (Rp) Jumlah Subt<br>GRAND TOTAL BELI : 0 F | otal (Rp)<br>Rp. 0 |

Gambar 4.67

Tampilan Form transaksi pembelian

## 4.4.10 Tampilan Form Transaksi Penjualan

Gambar 4.68di bawah adalah tampilan form penjualan saat pertama kali dilakukan. Terdapat link pencarianobat untuk melihatobat dari data store obat. Terdapat pula *combo box* pelanggan untuk meload data supplier kedalam data penjualan. Terdapat pula button simpan untuk menyimpan penjualan agar muncul pada tabel penjualan.

| 1. Stok Barang unti | uk kode <b>B</b> 0 | 00002 adalah 8,  | tidak dapat o | lijual! |          |             |             |       |                |
|---------------------|--------------------|------------------|---------------|---------|----------|-------------|-------------|-------|----------------|
| TRANSA              | KSI                | PENJU            | ALAN          | N       |          |             |             |       |                |
| DATA TRANSAK        | SI                 |                  |               |         |          |             |             |       |                |
| No. Penjualan       | :                  | JL00003          |               |         |          |             |             |       |                |
| Tgl. Penjualan      | :                  | 06-08-2015       |               |         |          |             |             |       |                |
| Pelanggan           | :                  | [ P0001 ] => vin | dri 💌         |         |          |             |             |       |                |
|                     |                    |                  |               |         |          |             |             |       |                |
| INPUT OBAT          |                    |                  |               |         |          |             |             |       |                |
| Kode Obat / Barco   | de :               | B000003          |               |         | Pencaria | an Obat     |             |       |                |
| Jumlah              | :                  | 25               |               |         |          |             |             |       |                |
| Diskon(%)           | :                  | 20 T             | ambah         |         |          |             |             |       |                |
|                     |                    |                  |               |         |          |             |             |       |                |
|                     |                    |                  |               | DAFT    | AR OBAT  |             |             |       |                |
| No Kode             | Nama Oba           | t                |               |         |          | Harga(Rp    | ) Disk(%) J | umlah | Subtotal(Rp)   |
|                     |                    |                  |               |         | GRAND    | FOATL BELAN | (JA (Rp.) : | 0     | 0              |
|                     |                    |                  |               |         |          | UANG BAY    | AR (Rp.) :  |       |                |
|                     |                    |                  |               |         |          |             |             |       |                |
|                     |                    |                  |               |         |          |             |             | SIN   | MPAN TRANSAKSI |
| [Daftar Penjualan]  |                    |                  |               |         |          |             |             |       |                |
| ( )                 |                    |                  |               |         |          |             |             |       |                |
| X.                  |                    |                  |               |         |          |             |             |       |                |

Gambar 4.68

Tampilan Form transaksi penjualan

## 4.4.11 Tampilan Form Laporan data Pembelian

Gambar 4.69adalah tampilan form laporan pembelian obat secara keseluruhan sampai dengan tanggal terakhir pembelian.

![](_page_56_Picture_5.jpeg)

Gambar 4.69 Tampilan *Form* laporan data pembelian

## 4.4.12 Tampilan Form Laporan data Pembelian per Periode

Gambar 4.70 adalah tampilan form laporan pembelian obat secara peiode. Mulai dari harian, mingguan,bulanan serta tahunan.

| JI.chic<br>No Tel                | ote<br>ditiro no 0<br>lp. 0899878             | k A<br>5 kemili<br>376654         | ing banda | nr lampung  | apotek<br>Al | pha       |
|----------------------------------|-----------------------------------------------|-----------------------------------|-----------|-------------|--------------|-----------|
| DRAN LOGOUT                      |                                               |                                   |           |             |              |           |
| Jumat, 7 Agustus 2015<br>0:08:54 | PERIODE PEMBELIAN<br>Periode : 01-08-<br>Tamp | DAIAPE<br>N<br>2015 s//<br>bilkan | MBELIAN - | PER PERIODE | al           | Tools     |
| II Managor II                    |                                               |                                   |           | Barang      | Belanja (Rp) |           |
|                                  | 1 06-08-2015                                  | NP00003                           | pesek     | 10          | 76.760       | View      |
|                                  | 2 05-08-2015                                  | NP00002                           | pesek     | 10          | 89.990       | View      |
| Sec.                             | 3 03-08-2015                                  | NP00001                           | pesek     | 100         | 20.000.000   | View      |
|                                  | Jumlah Data : 3                               |                                   |           |             | Halam        | an ke : 1 |

Gambar 4.70

Tampilan Form laporan data pembelian per periode

# 4.4.13 Tampilan Form Laporan data Pembelian per Supplier

Gambar 4.71 adalah tampilan form laporan pembelian obatyang dibeli dari supplier.

| <-      | JLchi<br>NO TR                   | otel                                                                                                    | k Alph<br>5 kemiling ba                        | )a<br>andar lampun              | g <sub>APOTEK</sub><br>Alph                                                                 | a |
|---------|----------------------------------|----------------------------------------------------------------------------------------------------|------------------------------------------------|---------------------------------|---------------------------------------------------------------------------------------------|---|
| _APORAN | LOGOUT                           |                                                                                                    |                                                |                                 |                                                                                             |   |
|         | Jumat, 7 Agustus 2015<br>0:08:03 | LAPORAN I<br>FILTER DATA<br>Nama Supplier                                                                                                 |                                                | IAN - PER SUPF                  | PLIER                                                                                       |   |
|         | [[ Manager ]]                    | No         Tanggal           1         06-08-2015           2         05-08-2015           3         03-08-2015           Jumlah Data : 3 | No. Transaksi<br>NP00003<br>NP00002<br>NP00001 | Total Barang<br>10<br>10<br>100 | Total Belanja (Rp) Tools<br>76.760 View<br>89.990 View<br>20.000.000 View<br>Halaman ke : 1 |   |

![](_page_57_Figure_8.jpeg)

Tampilan Form laporan data pembelian per supplier

## 4.4.14 Tampilan Form Laporan data Penjualan

Gambar 4.72 adalah tampilan form laporan penjualanobat secara keseluruhan sampai dengan tanggal terakhir penjualan.

|         | See Al                           | PO<br>iditiro<br>elp. 08 | te<br>0 no 0<br>399873      | <b>k A</b><br>05 kemi<br>876654     | iling band                  | a<br>dar lampung | APOTEK<br>Al              | pha              |   |
|---------|----------------------------------|--------------------------|-----------------------------|-------------------------------------|-----------------------------|------------------|---------------------------|------------------|---|
| LAPORAN |                                  |                          |                             |                                     |                             |                  |                           | <u></u>          |   |
|         | Jumat, 7 Agustus 2015<br>0:07:09 | LAP<br>No Ta<br>1 06     | ORAN<br>anggal<br>6-08-2015 | N PENJU<br>No. Transaksi<br>JL00002 | ALAN<br>Pelanggan<br>vindri | Tot Obat<br>1    | Tot Belanja(Rp)<br>20.000 | Tools<br>Cetak   | ш |
|         |                                  | 2 03                     | 3-08-2015                   | JL00001                             | vindri                      | 2                | 40.000                    | Cetak            |   |
|         | [[ Manager ]]                    | Jumlah                   | h Data : 2                  |                                     |                             |                  | Halama                    | <b>in ke : 1</b> |   |

Gambar 4.72 Tampilan *Form* laporan data penjualan

# 4.4.15 Tampilan Form Laporan data Penjualan per Periode

Gambar 4.73 adalah tampilan form laporan penjualanobat secara peiode. Mulai dari harian, mingguan, bulanan serta tahunan.

|         | See Al                | PO<br>iditir<br>elp. 0 | o no<br>89987 | <b>k</b><br>05 ke<br>87665 | Alp<br>emiling | ha<br>Dandar lan | npung    | APOTEK<br>Al    | pha       |  |
|---------|-----------------------|------------------------|---------------|----------------------------|----------------|------------------|----------|-----------------|-----------|--|
| LAPORAN |                       |                        |               |                            |                |                  |          |                 |           |  |
|         |                       | _                      |               |                            |                |                  |          |                 |           |  |
|         | Jumat 7 Aquistus 2015 | LAF                    | PORAN         |                            | A PENJU        | ALAN - PER       | PERIODE  |                 |           |  |
|         | 0.13.18               | PERIO                  | ODE PENJUA    | LAN                        |                |                  |          |                 |           |  |
|         | 0.10.10               | Perio                  | de            | : 01                       | 1-08-2015      | s/d 07-08-2015   |          |                 |           |  |
|         |                       |                        |               |                            | Tampilkan      |                  |          |                 |           |  |
|         | [[ Manager 1]         |                        |               |                            |                |                  |          |                 |           |  |
|         |                       | No                     | Tanggal       | No. Transa                 | aksi Pelangga  | n                | Tot Obat | Tot Belanja(Rp) | Tools     |  |
|         |                       | 1                      | 06-08-2015    | JL00002                    | vindri         |                  | 1        | 20.000          | Cetak     |  |
|         |                       | 2                      | 03-08-2015    | JL00001                    | vindri         |                  | 2        | 40.000          | Cetak     |  |
|         |                       | Jumia                  | ah Data : 2   |                            |                |                  |          | Halama          | in ke : 1 |  |
|         |                       |                        |               |                            |                |                  |          |                 |           |  |

Gambar 4.73

Tampilan Form laporan data penjualan per periode

## 4.4.16 Tampilan Form Laporan data Pembelian per Pelanggan

Gambar 4.74 adalah tampilan form laporan penjualanobatyang dibeli pelanggan.

| AP<br>JI.chio<br>No Tel          | otek Alpha<br>litiro no 05 kemiling bandar lampung<br>p. 089987876654                                           | APOTEK<br>Alpha                                                                     |
|----------------------------------|----------------------------------------------------------------------------------------------------|-------------------------------------------------------------------------------------|
| LAPORAN LOGOUT                   |                                                                                                    |                                                                                     |
| Jumat, 7 Agustus 2015<br>0:12:06 | LAPORAN DATA PENJUALAN - PER PELA<br>FILTER DATA<br>Nama Pelanggan : [P0001] vindf Vindf Tampikan               | NGGAN                                                                               |
| [[ Manager ]]                    | No Tanggal No. Transaksi Keterangan Total O<br>r de-de-toric alcoced<br>2 03-08-2015 JL00001<br>Jumlah Data : 2 | bat Total Belanja (Rp) Tools<br>/ ? Sto Cettak<br>2 400 000 Cetak<br>Halaman ke : 1 |

Gambar 4.74

Tampilan Form laporan data penjualan per pelanggan

# 4.4.17 Tampilan Form Laporan data penjualan per Obat

Gambar 4.75 adalah tampilan form laporan penjualan perobatyang terjual sampai tanggal trakhir penjualan.

| · | Jumat, 7 Agustus 2015<br>0:21:42 |     | PORA                  | AN PE<br>ALAN<br>1-08-2015<br>Tampiikan | NJUA<br>s | LAN OBAT  |              |              |        |        |              |              |
|---|----------------------------------|-----|-----------------------|-----------------------------------------|-----------|-----------|--------------|--------------|--------|--------|--------------|--------------|
| I | [[ Manager ]]                    | DAF | DAFTAR BARANG TERJUAL |                                         |           |           |              |              |        |        | 7074         |              |
| I |                                  | NO  | Tanggal               | NO.NOTA                                 | Kode      | Nama Obat | Beli<br>(Rp) | Jual<br>(Rp) | Disc   | Jumian | Beli<br>(Rp) | Jual<br>(Rp) |
|   |                                  | 1   | 03-08-<br>2015        | JL00001                                 | B000001   | ultraflu  | 200.000      | 20.000       | 0%     | 2      | 400.000      | 40.000       |
| Ŀ |                                  | 2   | 06-08-<br>2015        | JL00002                                 | B000001   | ultraflu  | 7.676        | 20.000       | 0%     | 1      | 7.676        | 20.000       |
|   |                                  |     |                       |                                         |           |           | Gr           | and Total    | (Rp) : | 3      | 407.676      | 60.000       |
|   |                                  |     |                       |                                         |           |           |              | NETO         | (Rp) : |        |              | -347.676     |

Gambar 4.75

Tampilan Form laporan data penjualan per Obat